# HamaraCloud QuickStart and User Guide

Copyright © 2022. All rights reserved.

#### **Table of Contents**

| Introduction                     | 1  |
|----------------------------------|----|
| Carizen and Rainmail             | 1  |
| HamaraCloud                      | 1  |
| Description                      | 2  |
| Services                         | 3  |
| Service Categories               | 3  |
| Email Hosting/Storage Service    | 3  |
| Email Security Service           | 4  |
| Non-email Services               | 4  |
| Implementation                   | 6  |
| Registration                     | 6  |
| Login                            | 9  |
| Add Domain                       | 12 |
| Authenticate                     | 12 |
| Configure Email Storage Service  | 14 |
| Configure Email Security Service | 15 |
| Configure Non Email Service      | 18 |
| Complete Domain Addition         | 20 |
| Add Users                        | 21 |
| Add User - Single                | 21 |
| Add User - Bulk                  | 23 |
| Invoices                         | 25 |
| Invoice Services                 | 25 |
| Create Invoice                   | 26 |
| Pay Invoice                      | 30 |
| Orders                           | 34 |
| Associate Order                  | 34 |
| Associate Order - Single         | 35 |
| Associate Order - Bulk           | 36 |
| Domain Configuration             | 38 |

| Delete Users - Bulk       | 39 |
|---------------------------|----|
| Modify Users - Bulk       | 41 |
| Disassociate User         | 43 |
| Disassociate Users - Bulk | 45 |
| Generate Quote            | 47 |
| Payments using UPI        | 48 |
|                           |    |

#### Index

39

а

# **1** Introduction

### **1.1 Carizen and Rainmail**

HamaraCloud is the SaaS (Software As A Service) venture of Carizen Software Private Limited. Carizen develops and markets Rainmail Server, which is an on-premise Software solution for implementing Network Infrastructure for organizations. Rainmail Server provides the following services.

| Services  |  |
|-----------|--|
| Messaging |  |
| Security  |  |
| Storage   |  |

and backs it up with Enterprise level features like

| Enterprise Features                  |
|--------------------------------------|
| One click Backup/Restore             |
| Administrator and User documentation |
| Administrator and User Control panel |
| Reports                              |
| Support                              |

Rainmail Server was launched in 1999 and has been installed in many organizations throughout the world. In 2009, Carizen developed a technology demonstrator platform for providing Security As A Service and launched SAFENTRIX (https://www.safentrix.com) which provided Email Security at an affordable price. In 2016, Carizen partnered with MTNL, Mumbai to provide a complete SaaS solution based on Rainmail Server. This was converted to wholly owned service called HamaraCloud in 2022.

### 1.2 HamaraCloud

HamaraCloud provides the following in Cloud platform:

| Messaging                                                           |
|---------------------------------------------------------------------|
| Email Hosting                                                       |
| Collaboration Framework (Calendaring, Tasks, Notes)                 |
| Mobile and Webmail access for Emails in addition to IMAP/POP access |
| Online Office suite to view attachments on the go                   |
| Video Conferencing                                                  |

Video conference recording on demand

| Security                                                       |
|----------------------------------------------------------------|
| Full Inbound/Outbound Email Security                           |
| Email Security includes Anti Virus / SPAM / Malware protection |
| IP / RBL / DKIM / SPF / DMARC Checks                           |
| Support for full TLS                                           |
| 100% Virus protection (Existing Viruses)                       |
| Zero Hour protection (from detection) for new Viruses          |
| 99% SPAM Protection                                            |
| Less than 1 in 300,000 False positives                         |
|                                                                |

#### Storage

Space for storage for personal documents

Access to documents using FTP / WebDAV / Web FTP / WebMail

Online Office to edit documents online

Email Archival to ensure that emails can be accessed (even if deleted) for legal compliance as well as record keeping

## **1.3 Description**

This document gives the steps to setup HamaraCloud for your domain. Intended for System Administrators, following knowledge is required to understand the steps involved:

| Pre-requisite                                                    |  |
|------------------------------------------------------------------|--|
| Networking Concepts like DNS, specifically A, MX and SPF records |  |
| Working knowledge of Spreadsheets (for bulk operations)          |  |
| Access to your domain control panel                              |  |

At any point of time, if you need support, you can Chat with our personnel or get contact details from https://www.hamaracloud.com/contact.html

# **2** Services

#### 2.1 Service Categories

HamaraCloud services can be broadly divided into these categories.

| HamaraCloud Services          |  |
|-------------------------------|--|
| Email Hosting/Storage Service |  |
| Email Security Service        |  |
| Non-email Services            |  |

In this section, we will look at each of the categories in detail. Services offered by HamaraCloud belong to one of the above three categories. A category is **compatible** with another category if a user can be offered services from both the categories. A category is incompatible with another category if a user cannot be offered services in those categories at the same time. The following table gives the category compatibilities.

| Name                          | Email Hosting/Storage<br>Service | Email Security<br>Service | Non-Email Service |
|-------------------------------|----------------------------------|---------------------------|-------------------|
| Email Hosting/Storage Service | Not Applicable                   | No                        | Yes               |
| Email Security Service        | No                               | Not Applicable            | Yes               |
| Non-Email Service             | Yes                              | Yes                       | Not Applicable    |

### 2.2 Email Hosting/Storage Service

This class of services provide Email storage/hosting for customer domain. Customer chooses a domain she owns and uses HamaraCloud to provide email services for that domain. Different amount of email storage can be given to different users in a domain. Following services belong to this category.

| Service offering                                                                  | Details                             |
|-----------------------------------------------------------------------------------|-------------------------------------|
| HamaraCloud UniversalMessaging Standard Edition (100MB,<br>HamaraCloud Signature) | https://www.hamaracloud.com/um.html |
| HamaraCloud UniversalMessaging Basic Edition (100MB)                              | https://www.hamaracloud.com/um.html |
| HamaraCloud UniversalMessaging Small Business Edition (1GB)                       | https://www.hamaracloud.com/um.html |
| HamaraCloud UniversalMessaging Business Edition (5GB)                             | https://www.hamaracloud.com/um.html |
| HamaraCloud UniversalMessaging Enterprise Edition (10GB)                          | https://www.hamaracloud.com/um.html |

Following are the technical details for users to access these services.

| Access method       | Details                                                                                                    |
|---------------------|----------------------------------------------------------------------------------------------------|
| Webmail             | https://cloud.hamaracloud.com                                                                                                    |
| IMAP Server address | imap.hamaracloud.com                                                                                                    |
| IMAP Server Port    | 143 (TLS to be used), 993 (SSL to be used)<br>Non-TLS/Non-SSL access not allowed                                                                     |
| POP3 Server address | pop.hamaracloud.com                                                                                                    |
| POP Server Port     | 110 (TLS to be used), 995 (SSL to be used)<br>Non-TLS/Non-SSL access not allowed                                                                     |
| FTP Server Address  | ftp.hamaracloud.com                                                                                                    |
| FTP Port            | 21 (TLS)                                                                                                    |
| Web based FTP       | https://ftp.hamaracloud.com                                                                                                    |
| SMTP Server         | 25 (TLS recommended), 587 (TLS recommended), 465 (SSL to be used) and 2525 (TLS recommended)<br>(TLS recommended)<br>Non-TLS/Non-SSL not recommended |

## 2.3 Email Security Service

This class of services is geared towards users who have their own Email hosting/storage services, and want to protect the Email traffic from Virus/SPAM and Malware. MX for the domain is set to HamaraCloud servers. The emails reach HamaraCloud servers and then are scanned for Virus / SPAM / Malware. Infected traffic is blocked and rest of the emails are sent to customer servers. Following services belong to this category.

| Service Offering                                                     | Details                             |  |  |  |
|----------------------------------------------------------------------|-------------------------------------|--|--|--|
| HamaraCloud SecureMessaging Standard Edition (HamaraCloud Signature) | https://www.hamaracloud.com/sm.html |  |  |  |
| HamaraCloud SecureMessaging Enterprise Edition                       | https://www.hamaracloud.com/sm.html |  |  |  |

### 2.4 Non-email Services

This class of services are for domains which do not use HamaraCloud email services. Administrators create domain and users in the domain and then allow the users to access the HamaraCloud services.

| Service Offerings                       | Details                             |  |  |  |  |  |
|-----------------------------------------|-------------------------------------|--|--|--|--|--|
| HamaraCloud BeThere Dedicated Room (1)  | https://www.hamaracloud.com/bt.html |  |  |  |  |  |
| HamaraCloud MessageVault 1 Year Edition | https://www.hamaracloud.com/mv.html |  |  |  |  |  |
| HamaraCloud MessageVault 2 Year Edition | https://www.hamaracloud.com/mv.html |  |  |  |  |  |
| HamaraCloud MessageVault 3 Year Edition | https://www.hamaracloud.com/mv.html |  |  |  |  |  |
| HamaraCloud MessageVault 4 Year Edition | https://www.hamaracloud.com/mv.html |  |  |  |  |  |
| HamaraCloud MessageVault 5 Year Edition | https://www.hamaracloud.com/mv.html |  |  |  |  |  |
| HamaraCloud MessageVault 6 Year Edition | https://www.hamaracloud.com/mv.html |  |  |  |  |  |

| HamaraCloud MessageVault 7 Year Edition              | https://www.hamaracloud.com/mv.html |  |  |  |  |
|------------------------------------------------------|-------------------------------------|--|--|--|--|
| HamaraCloud DocuStorage Basic Edition (1GB)          | https://www.hamaracloud.com/ds.html |  |  |  |  |
| HamaraCloud DocuStorage Small Business Edition (5GB) | https://www.hamaracloud.com/ds.html |  |  |  |  |
| HamaraCloud DocuStorage Business Edition (10GB)      | https://www.hamaracloud.com/ds.html |  |  |  |  |
| HamaraCloud UniversalMessaging Online Office Plugin  | https://www.hamaracloud.com/um.html |  |  |  |  |

Following are the technical details for users to access these services

| Access method                   | Details                                                       |  |  |  |
|---------------------------------|---------------------------------------------------------------|--|--|--|
| MessageVault access             | https://archive.hamaracloud.com                               |  |  |  |
| BeThere Video Conferencing      | https://meet.hamaracloud.com<br>https://cloud.hamaracloud.com |  |  |  |
| DocuStorage Access - Web based  | https://ftp.hamaracloud.com                                   |  |  |  |
| DocuStorage Access - FTP Server | ftp.hamaracloud.com                                           |  |  |  |
| DocuStorage Access - FTP Port   | 21 (TLS recommended)                                          |  |  |  |

# **3 Implementation**

## **3.1 Registration**

To work with HamaraCloud, users will need to register for an account. SAFENTRIX accounts are migrated to HamaraCloud automatically. If you are a SAFENTRIX user, you can skip this step and proceed to Login.

| SI<br>No | Description                              |
|----------|------------------------------------------|
| 1        | Goto https://www.hamaracloud.com         |
| 2        | In the top of Screen, click on "Sign Up" |

| 3 | That will lead to the following screen                                                                                                    |
|---|----------------------------------------------------------------------------------------------------|
|   | Sign up for a new account                                                                                                    |
|   | Kessaging   Security   Storage                                                                                                    |
|   | Contact Email                                                                                                    |
|   | Password                                                                                                    |
|   | Confirm Password                                                                                                    |
|   | Contact Mobile +91-                                                                                                    |
|   | I agree to the Service terms                                                                                                    |
|   | 4 3 3 2 0                                                                                                    |
|   | Enter CAPTCHA                                                                                                    |
|   |                                                                                                    |
|   | Sign up                                                                                                    |
| 4 | Enter your email address in Contact Email field. This will be your primary contact mechanism. All alerts, technical and commercial will be sent to this email address. We would recommend using a personal Email address not managed by HamaraCloud. |
| 5 | Enter a password in the <b>Password</b> and <b>Confirm Password</b> fields. We would recommend a password with                                                                                                    |
|   | Minimum length of 6     Minimum 2 numbers                                                                                                    |
|   | Minimum one upper case and lower case character                                                                                                    |
| 6 | Enter your mobile number in Contact Mobile field. The mobile should be in the format                                                                                                    |
|   | <ul> <li>+<country code="">-<mobile any="" area="" code="" if="" number="" with=""></mobile></country></li> </ul>                                                                                                    |
|   | For example, if you are in the USA, and your mobile number is 555-666-4545, enter +1-5556664545. The mobile number should have only numbers and should <u>have no separators like -, (, )</u> etc.                                                   |

| 7  | Click on Service Terms link                                                                                                    | and review the material                                                                                                    |  |  |  |  |  |  |  |  |
|----|----------------------------------------------------------------------------------------------------|----------------------------------------------------------------------------------------------------|--|--|--|--|--|--|--|--|
| 8  | Accept the terms and condition                                                                                                   | ons of HamaraCloud services by checking the I agree to the Service terms check box                                                                                                    |  |  |  |  |  |  |  |  |
| 9  | Enter displayed CAPTCHA n                                                                                                    | umbers in <u>Enter CAPTCHA</u> field                                                                                                    |  |  |  |  |  |  |  |  |
| 10 | Click on <b>Sign Up</b> button                                                                                                   |                                                                                                    |  |  |  |  |  |  |  |  |
| 11 | If error is shown in any field,                                                                                                  | fix the same and click on <u>Sign Up</u> button                                                                                                    |  |  |  |  |  |  |  |  |
| 12 | A confirmation OTP (One Time Password) will be sent to the email address provided                                                |                                                                                                    |  |  |  |  |  |  |  |  |
| 13 | Following window will be displayed                                                                                               |                                                                                                    |  |  |  |  |  |  |  |  |
|    | We have sent an OTP to your Contact email. Please enter the same to proceed.         Enter email OTP         Submit       Cancel |                                                                                                    |  |  |  |  |  |  |  |  |
| 14 | Enter the OTP received in yo                                                                                                    | pur email in the <u>Enter email OTP</u> field                                                                                                    |  |  |  |  |  |  |  |  |
| 15 | Click on Submit                                                                                                    |                                                                                                    |  |  |  |  |  |  |  |  |
| 16 | This will lead to the original V                                                                                                 | Vindow                                                                                                    |  |  |  |  |  |  |  |  |
| 17 | Click on <u>Sign Up</u>                                                                                                    | 3                                                                                                    |  |  |  |  |  |  |  |  |
| 18 | An account will be created fo                                                                                                    | r you and you will be logged in. The following screen will be displayed.                                                                                                    |  |  |  |  |  |  |  |  |
|    | Messaging   Security   Store                                                                                                    | age Rainmail Profile About ?                                                                                                    |  |  |  |  |  |  |  |  |
|    | 🔁 Domains 🔷                                                                                                    | List of domains (Logged in as info@carizen.com)                                                                                                    |  |  |  |  |  |  |  |  |
|    | Users                                                                                                    | C III Q All Fields Q Search + Add New / Edit X Delete (1)                                                                                                    |  |  |  |  |  |  |  |  |
|    | 🔄 Invoices 🔺                                                                                                    | # Domain name User Total E Total F E DKIN IMAP Server Enter                                                                                                    |  |  |  |  |  |  |  |  |
|    | Services                                                                                                    |                                                                                                    |  |  |  |  |  |  |  |  |
|    | 🔄 Sub Admin                                                                                                    | Image: Sector of the sector of the sector |  |  |  |  |  |  |  |  |
| 19 | Your account has been creat                                                                                                    | ed successfully. You can log out by clicking on Logout button.                                                                                                    |  |  |  |  |  |  |  |  |

# 3.2 Login

To access the account, Administrators have to login to HamaraCloud control panel.

| SI<br>No | Description                                                                 |
|----------|-----------------------------------------------------------------------------|
| 1        | Goto https://www.hamaracloud.com                                            |
| 2        | Click on Login link on the top. That will display the following window      |
|          | Administrator Login                                                         |
|          | Messaging   Security   Storage                                              |
|          | Username                                                                    |
|          | Password                                                                    |
|          | Enter CAPTCHA                                                               |
| 3        | Enter the account name (same as the contact email) in <b>Username</b> field |
| 4        | Enter account password in <u>Password</u> field                             |
| 5        | Enter CAPTCHA corresponding to displayed image in Enter CAPTCHA field       |
| 6        | Click on Login button                                                       |

| - |                                                                                                    |
|---|----------------------------------------------------------------------------------------------------|
| 7 | HamaraCloud checks if the account is allowed to login from your existing IP. If so, user is logged in successfully and is taken to the Home page.                                   |
| 8 | If user is not allowed to login from this IP address, an OTP is sent to the account email address. Following window is displayed                                                    |
|   | You are not authorized to login from this location. We have sent you an one time password (OTP) to your email address. If you do want to continue logging in, please enter the OTP. |
|   | Enter email OTP                                                                                                    |
|   | Submit Cancel                                                                                                    |
| 9 | Enter the OTP received in your email address in the Enter email OTP field. Click on Submit button.                                                                                  |

| 10 | Old window reappears as follows                                                                        |
|----|----------------------------------------------------------------------------------------------------|
|    | Administrator Login                                                                                    |
|    | Kessaging   Security   Storage                                                                         |
|    | Username info@carizen.com 🗸                                                                            |
|    | Password                                                                                               |
|    | Authorize Login from this IP                                                                           |
|    | 40FOB CO                                                                                               |
|    | Enter CAPTCHA 40F0B                                                                                    |
|    |                                                                                                    |
|    |                                                                                                    |
|    | Sign up Forgot Password? Login                                                                         |
| 11 | If you want to allow the current location IP to login permanently, check Authorize Login from this IP. |
| 12 | Click on Login button                                                                                  |

| 13 | User is successfully logged in and home page is displayed. |                 |                 |                                                 |         |         |         |   |             |             |         |
|----|------------------------------------------------------------|-----------------|-----------------|-------------------------------------------------|---------|---------|---------|---|-------------|-------------|---------|
|    | Messaging   Security                                       | OU<br>y   Stora | <b>d</b><br>age | 🔧 Ra                                            | air     | IM      | ail     |   | Profile 🌶   | About       | ?       |
|    | 🔁 Domains                                                  | *               |                 | List of domains (Logged in as info@carizen.com) |         |         |         |   |             |             |         |
|    | Users                                                      |                 | C               | III Q* All Fields                               |         | C       | Search• | + | Add New 💋   | 🖉 Edit 🗙 De | lete 🚺  |
|    | 🔄 Invoices                                                 |                 | #               | Domain name                                     | User: 1 | Total E | Total F | E | DKIN IMAP S | erver       | Enterp. |
|    | Services                                                   |                 |                 |                                                 |         |         |         |   |             |             |         |
|    | 词 Sub Admin                                                |                 |                 |                                                 |         |         |         |   |             |             |         |

# 3.3 Add Domain

#### 3.3.1 Authenticate

First step to avail of any HamaraCloud services is to add your domain to HamaraCloud Control panel. Follow these steps for the same.

| SI<br>No | Description                  |                     |                                                 |      |         |         |   |      |         |          |       |        |
|----------|------------------------------|---------------------|-------------------------------------------------|------|---------|---------|---|------|---------|----------|-------|--------|
| 1        | Login to Control panel. It v | vill displa         | y the following window                          |      |         |         |   |      |         |          |       |        |
|          | Messaging   Security   St    | <b>PC</b><br>Torage | 🔧 Ra                                            | i    | nm      | ail     |   | Prof | ile 🖊   | About    | ?     | 3      |
|          | 🔁 Domains 🚽                  | •                   | List of domains (Logged in as info@carizen.com) |      |         |         |   |      |         | en.com)  |       |        |
|          | Users                        | G                   | III Q* All Fields                               |      | C       | Search▼ | + | Add  | New 🕖   | Edit 🗙 D | elete | U      |
|          | i 🔄 Invoices                 | #                   | Domain name                                     | User | Total E | Total F | E | DKIN | IMAP Se | erver    | Er    | nterp. |
|          | Services                     |                     |                                                 |      |         |         |   |      |         |          |       |        |
|          | 📔 Sub Admin                  |                     |                                                 |      |         |         |   |      |         |          |       |        |

|                                                                                                    | Domain details                                                                                                    |                                                                                                    |
|----------------------------------------------------------------------------------------------------|----------------------------------------------------------------------------------------------------|----------------------------------------------------------------------------------------------------|
| Welcome to domain de                                                                                                    | tails Dialog!                                                                                                    |                                                                                                    |
| Domain name                                                                                                    |                                                                                                    |                                                                                                    |
| Email Service                                                                                                    | Email Storage Service                                                                                                    |                                                                                                    |
| DKIM                                                                                                    |                                                                                                    |                                                                                                    |
| Enterprise reports en                                                                                                    | nail                                                                                                    |                                                                                                    |
| IMAP Server                                                                                                    | imap.hamaracloud.com                                                                                                    |                                                                                                    |
| Relay Server                                                                                                    |                                                                                                    |                                                                                                    |
| Delivery MX                                                                                                    | Priority:Host Name + -                                                                                                    |                                                                                                    |
|                                                                                                    |                                                                                                    |                                                                                                    |
|                                                                                                    |                                                                                                    |                                                                                                    |
|                                                                                                    | Add Cancel                                                                                                    |                                                                                                    |
| To add your domain in Han<br>authenticate your ownershi<br>following will be displayed.                                                                                                    | Add Cancel<br>naraCloud, HamaraCloud needs to ascertain that you are the owner of<br>p, Enter your domain name in <u>Domain name</u> field. Press <b>Tab.</b> A mess                                                                                                    | the domain. To<br>age like the                                                                           |
| To add your domain in Han<br>authenticate your ownershi<br>following will be displayed.                                                                                                    | Add Cancel haraCloud, HamaraCloud needs to ascertain that you are the owner of p, Enter your domain name in Domain name field. Press Tab. A mess nilletrix.com                                                                                                    | the domain. To<br>age like the                                                                           |
| To add your domain in Han<br>authenticate your ownershi<br>following will be displayed.                                                                                                    | Add Cancel  Add Cancel  Add Ca | the domain. To<br>age like the                                                                           |
| To add your domain in Han<br>authenticate your ownershi<br>following will be displayed.<br>Domain name<br>a<br>In your DNS Server (using r<br>a <u>CNAME</u> record for the ho                                                             | Add       Cancel         naraCloud, HamaraCloud needs to ascertain that you are the owner of p, Enter your domain name in Domain name field. Press Tab. A mess         nilletrix.com         lease add a CNAME record mcb7b3b5.milletrix.com with uth.hamaracloud.com and retry.         the control panel provided by your Domain registrar/Hosting provider/D st specified in the message and point the record to auth.hamaracloud.com                                                                                                    | the domain. To<br>age like the<br>h value<br>NS Provider), ad                                            |
| To add your domain in Han<br>authenticate your ownershi<br>following will be displayed.<br>Domain name<br>a<br>In your DNS Server (using a<br>a <u>CNAME</u> record for the ho<br>Depending on your DNS T<br>Wait for that time and re-try | Add Cancel The cancel Cancel C | the domain. To<br>age like the<br>h value<br>DNS Provider), ad<br><u>d.com</u> .<br>entry to take effect |

| 6  | Next step is to configure the kind of email service required for the domain. When you click on the <b>Email Service</b> drop down, the following will be displayed.                                                                                                    |                                                                                                    |  |  |  |  |  |  |
|----|----------------------------------------------------------------------------------------------------|----------------------------------------------------------------------------------------------------|--|--|--|--|--|--|
|    | Email Service                                                                                                    | Email Storage Service                                                                                                    |  |  |  |  |  |  |
|    | DKIM                                                                                                    | None                                                                                                    |  |  |  |  |  |  |
|    | DRIT                                                                                                    | Email Security Service (Anti Virus/SPAM)                                                                                                    |  |  |  |  |  |  |
|    | Enterprise reports email                                                                                                    | Email Storage Service                                                                                                    |  |  |  |  |  |  |
| 7  | Depending on the services you<br>Hosting/Storage Service, Email                                                                                                    | require for your domain, you can choose the category. You may also refer to Email<br>Security Service or Non-email Services to get further information and decide. |  |  |  |  |  |  |
| 8  | While technically it is possible to switch from one category to another at any point of time in future, certain services are not compatible with certain categories. In that case, you may lose the ability to use some services you have paid for because you have switched the category. Please check Service Categories for incompatibilities. |                                                                                                    |  |  |  |  |  |  |
| 9  | If you choose <b>Email Storage Service</b> , you may proceed to Configure Email Storage Service for further steps.                                                                                                    |                                                                                                    |  |  |  |  |  |  |
| 10 | If you choose <b>Email Security Service</b> , you may proceed to Configure Email Security Service for further steps.                                                                                                    |                                                                                                    |  |  |  |  |  |  |
| 11 | If you choose <b>None</b> , you may pr                                                                                                    | oceed to Configure Non Email Service for further steps.                                                                                                    |  |  |  |  |  |  |

#### 3.3.2 Configure Email Storage Service

This category provides full Email hosting service for your domain. Emails are received and stored in HamaraCloud servers. Users can access these emails using POP3 / IMAP / Webmail. Administrators can allocate space to users depending on the requirements. Follow these steps to configure this category.

|                                                                                                  | Domain dotaile                                                                                                    |                                                                                                    |
|--------------------------------------------------------------------------------------------------|----------------------------------------------------------------------------------------------------|----------------------------------------------------------------------------------------------------|
| Welcome to domain details                                                                        | : Dialog!                                                                                                    |                                                                                                    |
|                                                                                                  | -                                                                                                    |                                                                                                    |
| Domain name                                                                                      | milletrix.com                                                                                                    | <                                                                                                    |
| Email Service                                                                                    | Email Storage Service                                                                                                    | ~                                                                                                    |
| DKIM                                                                                             |                                                                                                    |                                                                                                    |
| Enterprise reports email                                                                         |                                                                                                    |                                                                                                    |
| IMAP Server                                                                                      | (imap.hamaracloud.com                                                                                                    |                                                                                                    |
| Relay Server                                                                                     |                                                                                                    |                                                                                                    |
| Delivery MX                                                                                      | Priority:Host Name                                                                                                    | 00                                                                                                    |
|                                                                                                  |                                                                                                    |                                                                                                    |
|                                                                                                  |                                                                                                    |                                                                                                    |
|                                                                                                  | Add Cane                                                                                                    | cel                                                                                                    |
| HamaraCloud supports signing of from proper source and can be t for outgoing emails from your do | Add Cance<br>of outgoing emails with DKIM. This ass<br>rusted. Using DKIM, deliverability of e<br>omain, check the <b>DKIM</b> Check box. Yo | cel<br>sures the recipient, that the email originated<br>mails increase manifold. To implement DKIM<br>u can get more details about DKIM here. |

#### 3.3.3 Configure Email Security Service

This category provides Email security service for your domains. This is typically useful for organizations that have an

15

in-premise/hosted Email server and wants to secure traffic to/from the email server. Once this service is implemented, emails are received by HamaraCloud servers. HamaraCloud then blocks Virus / SPAM / Malware in the emails and only forwards normal emails to the Email servers. Similarly, outgoing emails are forwarded by Email server to HamaraCloud. HamaraCloud blocks malicious traffic and forwards only normal traffic to outside world. Follow these steps to configure this category.

| SI<br>No | Description                                                                                                    |                                                                                                    |                                                            |                                                                                              |                                               |                                                                                                    |
|----------|----------------------------------------------------------------------------------------------------|----------------------------------------------------------------------------------------------------|------------------------------------------------------------|----------------------------------------------------------------------------------------------|-----------------------------------------------|----------------------------------------------------------------------------------------------------|
| 1        | Choose Email Securit                                                                                                    | y Service (Anti Virus/SP                                                                                                    | <b>AM)</b> _in th                                          | e <b>Email Service</b> f                                                                     | field.                                        |                                                                                                    |
|          |                                                                                                    | Domain details                                                                                                    |                                                            |                                                                                              | ×                                             |                                                                                                    |
|          | Welcome to domain details                                                                                                    |                                                                                                    |                                                            |                                                                                              |                                               |                                                                                                    |
|          | Domain name                                                                                                    | (milletrix.com                                                                                                    | <b>~</b>                                                   |                                                                                              |                                               |                                                                                                    |
|          | Email Service                                                                                                    | Email Security Service (Anti Virus                                                                                                | s/SPAM) v                                                  |                                                                                              |                                               |                                                                                                    |
|          | DKIM                                                                                                    |                                                                                                    |                                                            |                                                                                              |                                               |                                                                                                    |
|          | Enterprise reports email                                                                                                    |                                                                                                    |                                                            |                                                                                              |                                               |                                                                                                    |
|          | IMAP Server                                                                                                    | (imap.hamaracloud.com                                                                                                    | <b>~</b>                                                   | <b>63</b>                                                                                    |                                               |                                                                                                    |
|          | Relay Server                                                                                                    |                                                                                                    | <b>~</b>                                                   | 63                                                                                           |                                               |                                                                                                    |
|          | Delivery MX                                                                                                    | Priority:Host Name                                                                                                    |                                                            | •••                                                                                          |                                               |                                                                                                    |
|          |                                                                                                    | Add Cancel                                                                                                    |                                                            |                                                                                              |                                               |                                                                                                    |
| 2        | HamaraCloud supports<br>from proper source and<br>for outgoing emails fro                                                         | s signing of outgoing email<br>d can be trusted. Using Dk<br>m your domain, check the                                             | ls with Dł<br><im, deliv<br=""><u>DKIM</u> Cł</im,>        | KIM. This assures<br>erability of emails<br>neck box. You can                                | the re<br>increa<br>get m                     | cipient, that the email originated<br>ase manifold. To implement DKIM<br>ore details about DKIM here.                                                   |
| 3        | HamaraCloud offers re<br>users use <u>HamaraClo</u><br>blocked. If you plan to<br>Daily reports will be se                        | porting feature to Enterprise<br>ud Standard Edition. In the<br>have an Enterprise domain<br>nt to this email address.            | ses. A do<br>his case,<br>n, you ca                        | main is classified<br>a daily report is so<br>n enter an Email a                             | as an<br>ent to<br>addres                     | Enterprise domain if none of its the Administrator on the emails s in <b>Enterprise reports email</b> .                                                 |
| 4        | If you would like to add<br>can authenticate those<br>to specified server. To<br>that the authentication                          | HamaraCloud Archival<br>users. HamaraCloud serv<br>use this feature, specify th<br>will be made through port                      | services<br>vers will u<br>ne host na<br>143 (with         | for certain users, y<br>se IMAP protocol<br>ame of your Email<br>or without TLS).            | you ne<br>and a<br>I serve                    | ed to specify an email server which<br>uthenticate users by trying to login<br>r in IMAP Server field. Please note                                      |
| 5        | If an IMAP Server is s<br>info@milletrix.com). Th<br>name. In this case, aut<br>for authentication, proc<br>proceed to next step. | pecified, HamaraCloud sen<br>here might be certain cases<br>hentication will fail if full ac<br>ceed to Step 8. If <b>IMAP Se</b> | rver tries<br>s whereir<br>ddress is<br>e <b>rver</b> acce | to authenticate us<br>a authentication ac<br>used. If the <u>IMAP</u><br>epts only the local | sing th<br>ccount<br><b>2 Serve</b><br>part c | e Email address of the user (e.g.,<br>name cannot contain domain<br><u>er</u> specified takes full email address<br>f email address for authentication, |

| 6  | In this case, we have to inform HamaraCloud to send only the local part of email address for authentication (e.g., info instead of info@milletrix.com). Click on the <u>+</u> next to <u>IMAP Server</u> field. That will bring up the following dialog        |
|----|----------------------------------------------------------------------------------------------------|
|    | Please specify domain IMAP Parameters.                                                                                                    |
|    | Strip Domain                                                                                                    |
|    | Submit Cancel                                                                                                    |
| 7  | Check Strip Domain check box. Click on Submit button. That will bring back the original dialog.                                                                                                    |
| 8  | HamaraCloud servers, after blocking SPAM and Virus, send the clean emails to email servers for the domain. Administrators can specify the servers to which the scanned emails be delivered in the <b>Delivery MX</b> field. Multiple servers can be specified. |
| 9  | To add a new <b>Delivery MX</b> Server, click on <u>+</u> next to <b>Delivery MX</b> field. That will bring up the following dialog.                                                                                                    |
|    | Please add a delivery MX Server.<br>Add Mode Add from data entered v<br>Prority (0-100) 0                                                                                                    |
|    |                                                                                                    |
|    | Server Host                                                                                                    |
|    | Submit Cancel                                                                                                    |
| 10 | To add a new delivery server, enter your Email server host name / IP in Server Host field. Click on Submit.                                                                                                    |

| 11 | If you are migratin<br>MX servers after s<br><u>from domain</u> in th | g to HamaraCloud from an existing server and you want the emails t<br>scanning, there is an easy way to do it. In the above dialog, choose <u>F</u><br>ne <u>Add Mode</u> field. That will change the dialog as follows | o be delivered to the current<br>etch existing MX records |
|----|-----------------------------------------------------------------------|----------------------------------------------------------------------------------------------------|-----------------------------------------------------------|
|    | Please add a                                                          | delivery MX Server.                                                                                                    |                                                           |
|    | Add Mode                                                              | Fetch existing MX records from domain $\checkmark$                                                                                                    |                                                           |
|    | Domain                                                                |                                                                                                    |                                                           |
|    |                                                                       |                                                                                                    |                                                           |
|    | 9                                                                     |                                                                                                    |                                                           |
|    |                                                                       |                                                                                                    |                                                           |
|    | v                                                                     |                                                                                                    |                                                           |
|    | 1                                                                     | Submit Cancel                                                                                                    |                                                           |
| 12 | Enter the domain added to <b>Delivery</b>                             | name in <u>Domain</u> field. Click on <u>Submit</u> . MX records will be taken fro<br><u>v MX</u> field.                                                                                                    | m specified domain and                                    |
| 13 | Clicking on Subm                                                      | it will close the Delivery MX dialog and bring back the original dialog                                                                                                    | ].                                                        |
| 14 | Existing <b>Delivery</b>                                              | MX values can be deleted by selecting a value and clicking on <u>-</u> butto                                                                                                    | on next to <b>Delivery MX</b> field.                      |
| 15 | Ensure that at leas                                                   | st one value is specified for <b>Delivery MX</b> field.                                                                                                    |                                                           |
| 16 | Go to Complete D                                                      | omain Addition to finish adding the domain.                                                                                                    |                                                           |

### 3.3.4 Configure Non Email Service

This category is for domains that have email service elsewhere. Follow these steps to configure this category.

| SI<br>No | Description                                                                                                    |                                                                                                    |                                                                                                    |                                                                                              |                                                                                                    |  |  |  |  |
|----------|----------------------------------------------------------------------------------------------------|----------------------------------------------------------------------------------------------------|----------------------------------------------------------------------------------------------------|----------------------------------------------------------------------------------------------|----------------------------------------------------------------------------------------------------|--|--|--|--|
| 1        | Choose <u>None</u> in the <u>E</u>                                                                                                    | <b>mail Service</b> field.                                                                                                    |                                                                                                    |                                                                                              |                                                                                                    |  |  |  |  |
|          | Domain details ×                                                                                                    |                                                                                                    |                                                                                                    |                                                                                              |                                                                                                    |  |  |  |  |
|          | Welcome to domain details Dialog!                                                                                                    |                                                                                                    |                                                                                                    |                                                                                              |                                                                                                    |  |  |  |  |
|          | Domain name                                                                                                    | (milletrix.com                                                                                                    |                                                                                                    |                                                                                              |                                                                                                    |  |  |  |  |
|          | Email Service                                                                                                    | None                                                                                                    | ~                                                                                                  |                                                                                              |                                                                                                    |  |  |  |  |
|          | DKIM                                                                                                    |                                                                                                    |                                                                                                    |                                                                                              |                                                                                                    |  |  |  |  |
|          | Enterprise reports email                                                                                                    |                                                                                                    |                                                                                                    |                                                                                              |                                                                                                    |  |  |  |  |
|          | IMAP Server                                                                                                    | (imap.hamaracloud.com 🗸                                                                                                    |                                                                                                    |                                                                                              |                                                                                                    |  |  |  |  |
|          | Relay Server                                                                                                    |                                                                                                    |                                                                                                    |                                                                                              |                                                                                                    |  |  |  |  |
|          | Delivery MX                                                                                                    | Priority:Host Name                                                                                                    | 00                                                                                                 |                                                                                              |                                                                                                    |  |  |  |  |
|          |                                                                                                    |                                                                                                    |                                                                                                    |                                                                                              |                                                                                                    |  |  |  |  |
|          |                                                                                                    |                                                                                                    |                                                                                                    |                                                                                              |                                                                                                    |  |  |  |  |
|          |                                                                                                    |                                                                                                    |                                                                                                    |                                                                                              |                                                                                                    |  |  |  |  |
|          |                                                                                                    |                                                                                                    |                                                                                                    |                                                                                              |                                                                                                    |  |  |  |  |
|          |                                                                                                    |                                                                                                    |                                                                                                    |                                                                                              |                                                                                                    |  |  |  |  |
|          |                                                                                                    |                                                                                                    |                                                                                                    |                                                                                              |                                                                                                    |  |  |  |  |
|          |                                                                                                    |                                                                                                    |                                                                                                    |                                                                                              |                                                                                                    |  |  |  |  |
|          |                                                                                                    | Add Cancel                                                                                                    |                                                                                                    |                                                                                              |                                                                                                    |  |  |  |  |
| 2        | If you would like to add<br>can authenticate those<br>to specified server. To<br>that the authentication                               | d HamaraCloud Archival servers<br>e users. HamaraCloud servers<br>use this feature, specify the he<br>will be made through port 143             | ices for certain use<br>will use IMAP prote<br>ost name of your E<br>(with or without TL           | rs, you need to spec<br>ocol and authenticate<br>mail server in <u>IMAP</u> :<br>S).         | ify an email server which<br>e users by trying to login<br><u>Server</u> field. Please note               |  |  |  |  |
| 3        | If an <b>IMAP Server</b> is s<br>info@milletrix.com). T<br>name. In this case, au<br>for authentication, pro-<br>proceed to next step. | pecified, HamaraCloud server<br>here might be certain cases wh<br>thentication will fail if full addre<br>ceed to Step 8. If <u>IMAP Server</u> | tries to authenticat<br>perein authentications<br>is used. If the <u>IN</u><br>accepts only the le | e using the Email ad<br>n account name can<br>IAP Server specified<br>ocal part of email add | dress of the user (e.g.,<br>not contain domain<br>I takes full email address<br>dress for authentication, |  |  |  |  |
| 4        | In this case, we have to instead of info@milleti                                                                                       | to inform HamaraCloud to senc<br>rix.com). Click on the <u>+</u> next to                                                                        | l only the local part<br><b>IMAP Server</b> field.                                                 | of email address for<br>That will bring up the                                               | authentication (e.g., <u>info</u><br>e following dialog                                                   |  |  |  |  |
|          | <sup>1</sup> Please specify de                                                                                                    | omain IMAP Parameters                                                                                                    | 5.                                                                                                 |                                                                                              |                                                                                                    |  |  |  |  |
|          | Strip Domain                                                                                                    |                                                                                                    |                                                                                                    |                                                                                              |                                                                                                    |  |  |  |  |
|          | Su                                                                                                    | Ibmit Cancel                                                                                                    |                                                                                                    |                                                                                              |                                                                                                    |  |  |  |  |
| 5        | Check Strip Domain                                                                                                    | check box. Click on <u><b>Submit</b></u> bu                                                                                                    | tton. That will bring                                                                              | back the original dia                                                                        | llog.                                                                                                    |  |  |  |  |

## 3.3.5 Complete Domain Addition

To finish adding the domain, follow these steps:

| SI<br>No | Description                                                     |            |                |                 |          |        |                           |                |           |
|----------|-----------------------------------------------------------------|------------|----------------|-----------------|----------|--------|---------------------------|----------------|-----------|
| 1        | Click on the <u>Add</u> button.                                 |            |                |                 |          |        |                           |                |           |
| 2        | The domain will get added and displayed in the table as follows |            |                |                 |          |        |                           |                |           |
|          | C' III Q' All Fields                                            | Q Search   | + Add New      | 🖉 Edit 🗙 Delete | (i) View | Users  | Bulk Operations 📄 Export  |                |           |
|          | # Domain name                                                   | Users      | Total Email Qu | Total File Quot | Email    | DKIM   | IMAP Server               | Enterprise rep | Relay Ser |
|          | 1 (i) milletrix.com                                             | 0          | 0              | 0               | 2        | 1 🗘    | imap.hamaracloud.com      |                |           |
| 3        | If you had not checked the D                                    | KIM, the o | domain additio | on is complete  | e. Pleas | e proc | eed to Add Users section. |                |           |

| 4 | If you have checked the <b>DKIM</b> check box, goto the DKIM Column in the table and click on the icon. It will copy the DKIM Public key to your clipboard. Add the contents to a TXT DNS record with name as hclouddomainkey. Add the contents to a TXT DNS record with name as hclouddomainkey. Bor example, if the added domain name is <b>milletrix.com</b> , you need to add a DNS TXT record with name as <b>hclouddomainkey.milletrix.com</b> with value as whatever is copied onto Clipboard. |
|---|----------------------------------------------------------------------------------------------------|
| 5 | Proceed to Add Users section.                                                                                                    |

## 3.4 Add Users

#### 3.4.1 Add User - Single

After adding domain, the next step is to add the list of users, to whom the services need to be provisioned. The user services can be added one-by-one using the Web GUI or in bulk by uploading an Excel sheet. This section gives steps for adding users, one at a time, using Web GUI. The section Add User - Bulk gives steps to add multiple users at a time.

| SL<br>No                                       | Description                                                                      |                                                |                          |         |                              |                      |              |            |                       |                |        |
|------------------------------------------------|----------------------------------------------------------------------------------|------------------------------------------------|--------------------------|---------|------------------------------|----------------------|--------------|------------|-----------------------|----------------|--------|
| 1                                              | Logi                                                                             | n to the control pan                           | el.                      |         |                              |                      |              |            |                       |                |        |
| 2 List of domains will be displayed as follows |                                                                                  |                                                |                          |         |                              |                      |              |            |                       |                |        |
|                                                | G                                                                                | III Q." All Fields                             | Q                        | Search  | 🕂 Add New 🖉                  | 🖉 Edit 🗙 Delete      | (i) View     | Users      | Bulk Operations 📄 Exp | port           |        |
|                                                | #                                                                                | Domain name                                    |                          | Users   | Total Email Qu               | Total File Quot      | Email        | DKIM       | IMAP Server           | Enterprise rep | . Rela |
|                                                | 1                                                                                | i milletrix.com                                |                          | 0       | 0                            | 0                    | 2            | 1 🕏        | imap.hamaracloud.com  |                |        |
| 3<br>4                                         | Sele<br>Clicł                                                                    | ct the domain in wh<br>on <b>View Users.</b> T | hich you v<br>hat will d | want to | add users by the following v | v clicking on window | the dom      | ain row    |                       |                |        |
|                                                | È                                                                                |                                                |                          |         | List of user                 | rs in milletrix.co   | m (Logge     | d in as ir | fo@carizen.com)       |                |        |
|                                                | C III Q. All Fields Q. Search - + Add New 🖉 Edit 🗶 Delete 🕕 View Orders 📄 Export |                                                |                          |         |                              |                      |              |            |                       |                |        |
|                                                | #                                                                                | Username                                       | Name                     |         | ٦                            | Fotal Email Qu       | Total File Q | uot In     | ter Alias             | Forwards       |        |
|                                                |                                                                                  |                                                |                          |         |                              |                      |              |            |                       |                |        |
|                                                |                                                                                  |                                                |                          |         |                              |                      |              |            |                       |                |        |
|                                                |                                                                                  |                                                |                          |         |                              |                      |              |            |                       |                |        |

| Click on <u>Add New</u> to add a                                                                               | user. That will bring up the following dialog                                                                                                    |                                                                                                    |
|----------------------------------------------------------------------------------------------------|----------------------------------------------------------------------------------------------------|----------------------------------------------------------------------------------------------------|
|                                                                                                    | User details                                                                                                    | 3                                                                                                    |
| Username                                                                                                    | @milletrix.com                                                                                                    |                                                                                                    |
| Name                                                                                                    |                                                                                                    |                                                                                                    |
| Password                                                                                                    |                                                                                                    |                                                                                                    |
| Confirm Password                                                                                               |                                                                                                    |                                                                                                    |
| Mobile (for password change)                                                                                   |                                                                                                    |                                                                                                    |
| Alias                                                                                                    |                                                                                                    |                                                                                                    |
| Forward Emails to                                                                                              |                                                                                                    |                                                                                                    |
| Keep copy of emails                                                                                            |                                                                                                    |                                                                                                    |
| Internal emails only                                                                                           |                                                                                                    |                                                                                                    |
| Bcc incoming emails to                                                                                         |                                                                                                    |                                                                                                    |
| Bcc outgoing emails to                                                                                         |                                                                                                    |                                                                                                    |
| Email to notify on uploads                                                                                     |                                                                                                    |                                                                                                    |
|                                                                                                    |                                                                                                    |                                                                                                    |
|                                                                                                    |                                                                                                    |                                                                                                    |
|                                                                                                    |                                                                                                    |                                                                                                    |
|                                                                                                    | Cancel                                                                                                    |                                                                                                    |
| Enter the local part of Emai<br>info@milletrix.com, add ir                                                     | l address of the user in <u>Username</u> field. For e<br><b>nfo</b> in <u>Username</u> field.                                                                                   | xample, in the above dialog, to create user                                                                              |
| Enter Name of the user (e.g                                                                                    | g., <b>System Administrator</b> ) in <u>Name</u> field.                                                                                                    |                                                                                                    |
| Specify the password for us<br>HamaraCloud services like<br>cases, the <b>Password</b> and <b>O</b>            | ser login in the <b>Password</b> and <u>Confirm Passv</u><br>SecureMessaging and MessageVault do no<br>Confirm Password fields can be left empty.                               | <b>vord</b> fields. Please note that certain t require the user password field. In those                                 |
| HamaraCloud offers users of<br>If you want to enable this of<br>number should be in the for<br>+91-9382126757. | option to change their account password by er<br>otion, enter a valid Mobile number in the <u>Mobi</u><br>mat + <countrycode>-<mobilenumber>. An e</mobilenumber></countrycode> | ntering an OTP sent to their Mobile number.<br>le (for password change) field. The mobile<br>xample of a valid number is |
| HamaraCloud Email Storag<br>does not have email storag<br>addresses. For example,                              | e Service supports concept of Email aliases. A e associated with it. Emails sent to this addres                                                                                 | An email alias is an email address which<br>s are simply sent to specified email                                         |
| If hr@milletrix.com is sp                                                                                      | ecified as an Alias, and                                                                                                    |                                                                                                    |
| <u>Alias Of</u> is specified as                                                                                | info@milletrix.com, then                                                                                                    |                                                                                                    |
| <ul> <li>emails sent to hr@mille</li> </ul>                                                                    | trix.com will land up in info@milletrix.com mail                                                                                                    | box.                                                                                                    |
| To specify alias email addre                                                                                   | ess, click on <u>Alias</u> check box. That will change                                                                                                    | the dialog as follows:                                                                                                   |
| Alias                                                                                                    |                                                                                                    |                                                                                                    |
| Alias Of                                                                                                    |                                                                                                    |                                                                                                    |
| <br>Enter the email ID which the                                                                               | e email id (to be added) is an alias of in Alias                                                                                                    | O <u>f</u> field.                                                                                                    |
| If the email address to be a forwarded to different email be forwarded to in Forward                           | dded is a normal email address (and <u>not an al</u><br>addresses. To forward the email address, spe                                                                            | ias address), its incoming emails can be<br>ecify the set of email addresses, it should<br>ould be separated by (commo)  |

| 14 | HamaraCloud supports<br>original mail box, or with                                                                                                    | two type of Email forward<br>nout keeping a copy in the                                                                                                    | ding. The emained original mail                                                                                                 | ls can be forv<br>box. To forwa                                                                                                    | varded<br>ard by I                                                         | l either by<br>keeping a                                                                   | keeping a copy in the<br>copy in the original Mail                                                                                             |  |  |  |
|----|----------------------------------------------------------------------------------------------------|----------------------------------------------------------------------------------------------------|----------------------------------------------------------------------------------------------------|----------------------------------------------------------------------------------------------------|----------------------------------------------------------------------------|--------------------------------------------------------------------------------------------|----------------------------------------------------------------------------------------------------|--|--|--|
|    | emails field.                                                                                                    | of emails held. To skip s                                                                                                    | atoning a copy c                                                                                                    | or email when                                                                                                    | torwa                                                                      | raing, unci                                                                                | neck <u>keep copy of</u>                                                                                                    |  |  |  |
| 15 | HamaraCloud supports concept of Internal email addresses. These are email addresses that can only send / receive emails from the same domain. An internal email address cannot receive emails from other domains. To make an email address, internal, check <u>Internal emails only</u> field. Please note that this feature does not prevent Email address spoofing. To stop email address spoofing, you have to implement proper SPF and DKIM for the domain. |                                                                                                    |                                                                                                    |                                                                                                    |                                                                            |                                                                                            |                                                                                                    |  |  |  |
| 16 | HamaraCloud allows ac<br>address. For example, a<br>incoming emails of info<br>info@milletrix.com send<br>info@milletrix.com rece<br>info@milletrix.com know<br>including exceeding quo                                                                                                    | Iministrators to Bcc (Blind<br>all outgoing emails of info<br>@milletrix.com can be Bc<br>ds an email to outside, it<br>ives an email from outsid<br>ving about it. Kindly note<br>ota), sender will get a bou | d Carbon Copy<br>@milletrix.con<br>cc'ed to infoin@<br>will get copied<br>le, it will get co<br>that in case th<br>unce message | ) a users incomendation<br>of can be Bcc <sup>1</sup><br>milletrix.com<br>to infoout@m<br>pied to infoin<br>e delivery to t<br>and the Bcc r | oming o<br>ed to in<br>. In this<br>nilletrix<br>@mille<br>he Bco<br>mecha | or outgoing<br>nfoout@m<br>s case, wh<br>.com and<br>trix.com. 1<br>c address<br>nism migh | g email to another email<br>illetrix.com, and all<br>nenever<br>whenever<br>Chis will happen without<br>fails (for any reason<br>t be exposed. |  |  |  |
| 17 | To Bcc all outgoing ema<br>to field.                                                                                                    | ails of a user to a specifie                                                                                                    | ed email addres                                                                                                    | ss, enter the E                                                                                                    | Email a                                                                    | address in                                                                                 | Bcc outgoing emails                                                                                                    |  |  |  |
| 18 | To Bcc all incoming ema<br>to field.                                                                                                    | ails of a user to a specifie                                                                                                    | ed email addre                                                                                                    | ss, enter the                                                                                                    | Email a                                                                    | address in                                                                                 | Bcc incoming emails                                                                                                    |  |  |  |
| 19 | HamaraCloud DocuStor<br>using FTP / Web (https:<br>enter the email address                                                                                                    | rage allows Administrator<br>//ftp.hamaracloud.com).<br>in <u>Email to notify on ur</u>                                                                                                    | rs to receive a<br>To specify the<br><b>bloads</b> field.                                                                       | notification er<br>email addres                                                                                                    | mail wł<br>s whicl                                                         | nenever th<br>h should re                                                                  | e user uploads a file eceive the notification,                                                                                                 |  |  |  |
|    | Click on Add button. The user will be added and will be displayed as follows in the Users table.                                                                                                    |                                                                                                    |                                                                                                    |                                                                                                    |                                                                            |                                                                                            |                                                                                                    |  |  |  |
| 20 | Click on Add button. Th                                                                                                    |                                                                                                    |                                                                                                    |                                                                                                    | List of users in milletrix.com (Logged in as info@carizen.com)             |                                                                                            |                                                                                                    |  |  |  |
| 20 | Click on <u>Add</u> button. Th                                                                                                    | List of u                                                                                                    | users in milletrix.c                                                                                                    | om (Logged in a                                                                                                    | s info@                                                                    | carizen.com)                                                                               | )                                                                                                    |  |  |  |
| 20 | Click on <u>Add</u> button. Th                                                                                                    | List of u                                                                                                    | users in milletrix.c<br>ew 🖉 Edit 🗶 Dele                                                                                        | om (Logged in a                                                                                                    | s info@<br>s 📄 Exp                                                         | carizen.com)<br>ort                                                                        | )                                                                                                    |  |  |  |
| 20 | Click on <u>Add</u> button. Th                                                                                                    | List of u<br>Q Search + Add N<br>Name                                                                                                    | ew 🖉 Edit 💥 Dele<br>Total Email Q                                                                                               | om (Logged in a<br>te (1) View Orden<br>Total File Quot                                                                                      | s info@<br>s 📄 Exp<br>Inter                                                | carizen.com)<br>ort<br>Alias                                                               | )<br>Forwards                                                                                                    |  |  |  |

#### 3.4.2 Add User - Bulk

If many users are to be added to the domain, adding using the Web GUI may be time consuming and inefficient. In that case, Administrators can upload a spreadsheet containing the required data and create the users. Follow these steps to create users in bulk.

| SI<br>No | Description                                                                                                    |  |  |
|----------|----------------------------------------------------------------------------------------------------|--|--|
| 1        | Create a spreadsheet in your favorite office suite.                                                                                                    |  |  |
| 2        | Enter data for one user in a single row.                                                                                                    |  |  |
| 3        | For each row, the columns should have the following data. There <b>should be no header row</b> . The first row should contain data of first user. Second row, data of second user and so on |  |  |
| 4        | Column 1: <u>username</u><br>Contains the email address of the user. Required.                                                                                                    |  |  |
| 5        | Column 2: <u>name</u><br>Contains name of user. Recommended                                                                                                    |  |  |

Mobile

| 6  | Column 3: password                                                                                                    |  |  |  |  |  |
|----|----------------------------------------------------------------------------------------------------|--|--|--|--|--|
|    | Contains password of user. Optional. Password is required only for <u>Email Storage Service</u> and <u>Non-Email</u><br><u>services.</u> If you have passwords in another system and want to migrate the same to HamaraCloud, same can be<br>done.                                                                                          |  |  |  |  |  |
|    | For migration, you can take the Password hash from the old system and give in <b>password</b> field. HamaraCloud supports                                                                                                    |  |  |  |  |  |
|    | MD5 Hash (starting with '\$1\$' and total length of 34),                                                                                                    |  |  |  |  |  |
|    | BCRYPT Hash (starting with '\$2y\$' and total length of 60).                                                                                                    |  |  |  |  |  |
|    | If you put in these hashes as is, the old password can be used in HamaraCloud servers.                                                                                                    |  |  |  |  |  |
| 7  | Column 4: <u>alias</u><br>Specify email address this is an alias of. Optional. Has effect only if Domain has <u>Email Storage Service</u> .                                                                                                    |  |  |  |  |  |
| 8  | Column 5: <u>fwdemail</u><br>Specify the email addresses to which incoming email for this mail box should be forwarded to. Multiple email<br>addresses should be separated by , (comma). Optional. Has effect only if Domain has <u>Email Storage Service</u> .<br><u>fwdemail</u> and <u>alias</u> cannot both be specified for same user. |  |  |  |  |  |
| 9  | Column 6: <u>internal</u><br>If this is an internal email address, specify <b>1</b> , if not specify <b>0</b> . Optional.                                                                                                    |  |  |  |  |  |
| 10 | Column 7: <u>recipientbcc</u><br>Specify the email address all incoming emails of the user has to be Bcc'ed to. Optional.                                                                                                    |  |  |  |  |  |
| 11 | Column 8: <u>senderbcc</u><br>Specify the email address all outgoing emails of the user has to be Bcc'ed to. Optional.                                                                                                    |  |  |  |  |  |
| 12 | Column 9: <u>uploadnotifyemail</u><br>Specify the email address to be notified if this user uploads any document using FTP/Web. Optional                                                                                                    |  |  |  |  |  |
| 13 | Save the Spreadsheet in Excel 97-2003 Workbook (*.xls) format.                                                                                                    |  |  |  |  |  |
| 13 | Make sure that the spreadsheet does not contain more than 1000 rows. If you need to create more than 1000 users, create multiple spreadsheets of 1000 users each.                                                                                                    |  |  |  |  |  |
| 14 | Once you are ready with the spreadsheet, proceed further                                                                                                    |  |  |  |  |  |
| 15 | Login to control panel                                                                                                    |  |  |  |  |  |
| 16 | That will display the following:                                                                                                    |  |  |  |  |  |
|    | List of domains (Logged in as info@carizen.com)                                                                                                    |  |  |  |  |  |
|    | C III Q All Fields Q Search + Add New 🖉 Edit 🗙 Delete 🔅 View Users 📄 Bulk Op                                                                                                    |  |  |  |  |  |
|    | # Domain name Us Total Emai Total File E DK IMAP Server                                                                                                    |  |  |  |  |  |
|    | 1 imap.hamaracloud.com                                                                                                    |  |  |  |  |  |

| 17 | Click on <b>Bulk Operations</b> . That will bring up the following window                                                      |
|----|----------------------------------------------------------------------------------------------------|
|    | Bulk user operations                                                                                                    |
|    | Please specify the operation and upload an Excel (97-2003) format file with required details to perform the operation.         |
|    | Select Operation Add users V                                                                                                   |
|    | Excel file to upload Browse No file selected.                                                                                  |
|    |                                                                                                    |
|    | Add Cancel                                                                                                    |
| 18 | Make sure the Select Operation field has Add Users selected. Click on Browse button.                                           |
| 19 | Select the spreadsheet you have created. Click on Add button                                                                   |
| 20 | The bulk addition job will be added to queue and following is displayed.                                                       |
|    | Bulk operation successfully added to queue. You will get<br>an email on completion.                                            |
|    | Ok                                                                                                    |
| 21 | Click on <b>OK</b> . Old window will be displayed. Click on <b>Cancel</b> to close the Window.                                 |
| 22 | This operation will be completed in about an hour and on completion, you will get an email containing status of the operation. |
| 22 | Proceed to Invoice Services section to create and provision orders.                                                            |

# 3.5 Invoices

#### 3.5.1 Invoice Services

Having created users, Administrators have to create orders to provision services for users. Follow these steps to create orders.

| SL<br>No | Description                                                                                                    |
|----------|----------------------------------------------------------------------------------------------------|
| 1        | HamaraCloud offers about 17 different services covering Messaging, Security and Storage. Description of the services is given in Section Service Categories. Please go through the service and their details.                                                                                                   |
| 2        | Select the services you want to implement for users and the number of users you want to provide them for. For example if you want to provide SecureMessaging service to 20 users, choose <u>HamaraCloud SecureMessaging</u> <u>Standard Edition (HamaraCloud Signature)</u> and the number of units will be 20. |
| 3        | Keep this list ready and proceed to Create Invoice.                                                                                                    |

#### 3.5.2 Create Invoice

Follow these steps to create an Invoice for the order.

| SL<br>No | Description                                              |                         |                            |                 |                 |               |  |  |
|----------|----------------------------------------------------------|-------------------------|----------------------------|-----------------|-----------------|---------------|--|--|
| 1        | Login to Control Panel. That will display the following: |                         |                            |                 |                 |               |  |  |
|          | Messaging   Security   Storage Rainmail Profile About ?  |                         |                            |                 |                 |               |  |  |
|          | 🔄 Domains 🔷                                              |                         | List of domain             | s (Logged in a  | s info@carize   | n.com)        |  |  |
|          | Users                                                    |                         | elds                       | Q Search▼ -     | Add New 💋       | Edit 🗙 Delete |  |  |
|          | 📔 Invoices 🔺                                             | # Domain name           | e User: Total E            | Total F E       | DKIN IMAP Se    | erver En      |  |  |
|          | Services                                                 |                         |                            |                 |                 |               |  |  |
|          | 這 Sub Admin                                              |                         |                            |                 |                 | 3             |  |  |
| 2        | Click on <u>Invoices</u> on left side                    | e of the screen. That v | vill bring up the followin | g screen        |                 |               |  |  |
|          |                                                          | List                    | of Invoices (Logge         | d in as info@c  | arizen.com)     |               |  |  |
|          | C III Q' All Fields                                      | x <b>Q</b> s            | Search + Add New           | N 🛈 View Servio | ces (i) View In | voice 📄 Renew |  |  |
|          | # Invoice Reference .                                    | Invoic Expiry           | v Name                     | Mobile          | Total KYC       | ID F          |  |  |
|          |                                                          |                         |                            |                 |                 |               |  |  |
|          |                                                          |                         |                            |                 |                 |               |  |  |
|          |                                                          |                         |                            |                 |                 |               |  |  |

| 3  | Click on Add New button on top.                                                                                                    | That will display the following                                                                                                    |
|----|----------------------------------------------------------------------------------------------------|----------------------------------------------------------------------------------------------------|
|    |                                                                                                    | Add New Invoice ×                                                                                                    |
|    | Please enter the following o                                                                                                    | letails                                                                                                    |
|    | Organization Name                                                                                                    |                                                                                                    |
|    | Name                                                                                                    |                                                                                                    |
|    | Address Line 1                                                                                                    |                                                                                                    |
|    | Address Line 2                                                                                                    |                                                                                                    |
|    | City                                                                                                    |                                                                                                    |
|    | State                                                                                                    |                                                                                                    |
|    | Country                                                                                                    | (India 🗸                                                                                                    |
|    | PIN Code                                                                                                    | Mobile +91-                                                                                                    |
|    | Contact Email                                                                                                    |                                                                                                    |
|    | KYC ID                                                                                                    | GSTN V                                                                                                    |
|    | Technical Administrator                                                                                                    |                                                                                                    |
|    |                                                                                                    |                                                                                                    |
|    |                                                                                                    |                                                                                                    |
|    |                                                                                                    | Next >> Cancel                                                                                                    |
| 4  | Enter organization name in Orga                                                                                                    | nization Name field. Required.                                                                                                    |
| 5  | Enter name of contact person in                                                                                                    | the organization in the <b>Name</b> field. Required.                                                                                                    |
| 6  | Enter Address of the organization are Required and cannot be emp                                                                                                    | n / person in <u>Address Line 1</u> , <u>Address Line 2, City</u> and <u>State</u> fields. All the fields ty.                                                                        |
| 7  | Choose the country in which the affects taxation and therefore any services without refund.                                                                                                    | organization / person is placing order from in <u><b>Country</b></u> field. Required. This field<br>/ misrepresentation of this field may lead to Penalty as well as cancellation of |
| 8  | Enter the postal code of the orga<br>Code in certain countries. Requir                                                                                                    | nization address in <u><b>PIN Code</b></u> field. Kindly note that it may also be referred to as ZIP<br>ed.                                                                          |
| 9  | Enter your contact Mobile in <b>Mob</b><br>+ <countrycode>-<mobilenumber< td=""><td><b>ile</b> field. Required. The mobile number should be in the format er&gt;. An example of a valid number is +91-9382126757.</td></mobilenumber<></countrycode> | <b>ile</b> field. Required. The mobile number should be in the format er>. An example of a valid number is +91-9382126757.                                                           |
| 10 | Enter contact Email for this order<br>and renewals will be sent to this of                                                                                                    | in the <b>Contact Email</b> field. Required. Any information regarding Invoice, payment email address.                                                                               |
| 11 | If you are ordering from India, an order. In that case, you can enter                                                                                                    | d you have a GST Number, you are eligible for availing GST Input Credit on this your GST Number in <u>KYC ID</u> field. This is an optional field.                                   |

|         | Add Now Invoic                                               |                      |       |
|---------|--------------------------------------------------------------|----------------------|-------|
| ام ام م | Add New Involc                                               | e                    |       |
| Add     | I desired services:                                          |                      |       |
| No      | Service                                                      |                      | Units |
|         | HamaraCloud UniversalMessaging Standard Edition (100MB, Hama | raCloud Signature) 🗸 |       |
|         |                                                              |                      |       |
|         |                                                              |                      |       |
|         |                                                              |                      |       |
|         |                                                              |                      |       |
|         |                                                              |                      |       |
|         |                                                              |                      |       |
|         |                                                              |                      |       |
|         |                                                              |                      |       |
|         |                                                              |                      |       |
|         |                                                              |                      |       |
|         |                                                              |                      |       |
|         |                                                              |                      |       |
|         |                                                              |                      |       |
|         |                                                              |                      |       |
|         |                                                              |                      |       |
|         |                                                              |                      |       |
|         |                                                              |                      |       |
|         |                                                              |                      |       |
|         |                                                              |                      |       |

|                                     | Add New Invoice                                                                                                    |       |  |  |  |
|-------------------------------------|----------------------------------------------------------------------------------------------------|-------|--|--|--|
| Add                                 | desired services:                                                                                                    |       |  |  |  |
| No                                  | Service                                                                                                    | Units |  |  |  |
| 1                                   | HamaraCloud UniversalMessaging Standard Edition (100MB, HamaraCloud Signature)                                                                                                    | 100   |  |  |  |
| 2                                   | HamaraCloud BeThere Dedicated Room (1)                                                                                                    | 1     |  |  |  |
|                                     | HamaraCloud MessageVault 3 Year Edition                                                                                                    |       |  |  |  |
|                                     |                                                                                                    |       |  |  |  |
|                                     |                                                                                                    |       |  |  |  |
|                                     |                                                                                                    |       |  |  |  |
|                                     |                                                                                                    |       |  |  |  |
|                                     | Add << Previous Cancel                                                                                                    |       |  |  |  |
| o fina                              | Add       << Previous       Cancel         Alize the services, click on Add button. An order is created in the system for the services and following red.                                                                                                    | g is  |  |  |  |
| o fina<br>isplay                    | Add       << Previous       Cancel         alize the services, click on Add button. An order is created in the system for the services and following red.         HamaraCloud Alert                                                                                                    | g is  |  |  |  |
| o fina<br>isplay<br>Prof<br>m<br>en | Add       << Previous       Cancel         alize the services, click on Add button. An order is created in the system for the services and following red.       HamaraCloud Alert         HamaraCloud Alert       Image: Alexa and Sent. Once payment is ade, the Invoice has been generated and sent. Once payment is ade, the Invoice will appear on this table. Kindly check your nail to view the Proforma Invoice and make the payment. PI has been sent to the following email addresses: info@carizen.com, info@durgaiaf.com | j is  |  |  |  |

### 3.5.3 Pay Invoice

Follow these steps to pay and activate the order.

| SL<br>No | Description                                                                                                    |
|----------|----------------------------------------------------------------------------------------------------|
| 1        | You will receive an email with Invoice details                                                                                                    |
| 2        | <b><u>CAUTION</u></b> Please ensure that it is a genuine email by checking the <b><u>From ID</u></b> and <b><u>Subject</u></b> . They should be as follow                                                                                                    |
|          | From : Hamara Cloud Team < <u>admin@hamaracloud.com</u> >                                                                                                    |
|          |                                                                                                    |
| 3        | <b>STEPS TO CHECK GENUINENESS OF EMAIL</b> If Subject is any different (or) <b>From</b> does not display <b>Hamara</b><br><b>Cloud Team</b> or <b>admin@hamaracloud.com</b> , please check with HamaraCloud support before proceeding. We would also recommend doing the following steps: |
|          | <ul> <li>Using your email client, click on <u>Reply</u> (Do not Reply though).</li> </ul>                                                                                                    |
|          | <ul> <li>Ensure that the email address displayed in your <u>To</u> field is <u>admin@hamaracloud.com</u></li> </ul>                                                                                                    |
| 4        | The email will contain a link to the Invoice. The link will start with URL <u>https://cp.hamaracloud.com</u> . If you are not able to see the link, hover your mouse over the link and in the bottom of your browser you should see the link and it should start as above.                |
| 5        | Please do not click on any links unless above steps are satisfied. Please note that                                                                                                    |
|          | <ul> <li>HamaraCloud is integrated with Payment Gateway wherein payments of above ? 200 or US\$ 5 can be made<br/>online.</li> </ul>                                                                                                    |
|          | • To make payments where the Invoice value is less than the above threshold, please contact support.                                                                                                    |
|          | <ul> <li>HamaraCloud orders placed from India is billed and to be paid in ? (INR).</li> </ul>                                                                                                    |
|          | <ul> <li>HamaraCloud orders placed from outside India is billed and to be paid in US\$ (US Dollar).</li> </ul>                                                                                                    |
| 6        | Click on the link. It will ask for a Username/password.                                                                                                    |
| 7        | Username / password to be entered will be present in email itself. Enter the same.                                                                                                    |

| Invoice will be displayed as follows                                                                                                    |                |                  |
|----------------------------------------------------------------------------------------------------|----------------|------------------|
| PROFORIMA INVOICE                                                                                                    |                |                  |
| Invoice No:<br>HAMARACLOU<br>Invoice Date:                                                                                                    | JD221<br>14/11 | 111415<br>./2022 |
| RISMAA Networks Private LImited,<br>S1, Second Floor, 287, 4th Main Road<br>Burma Colony, Perungudi<br>Chennai, Tamil Nadu<br>India, 600096<br>Kind Attn: System Administrator | С              | lick he          |
| Description                                                                                                    |                | Amo              |
| HamaraCloud UniversalMessaging Standard Edition (100MB, HamaraCloud Signature): 100 Nos                                                                                        |                |                  |
| HamaraCloud MessageVault 3 Year Edition: 10 Nos                                                                                                    |                |                  |
| Valid from <u>17/11/2022</u> to <u>16/11/2023</u>                                                                                                    |                |                  |
| GST @ 18%                                                                                                    |                | -                |
| Convenience Fee (inclusive of GST)                                                                                                    |                | 3                |
| Total Payment Due                                                                                                    |                |                  |
| <b>TION</b> Please ensure the URL bar displaying the Invoice starts with https://cp.hamaracloud.com.                                                                           |                |                  |

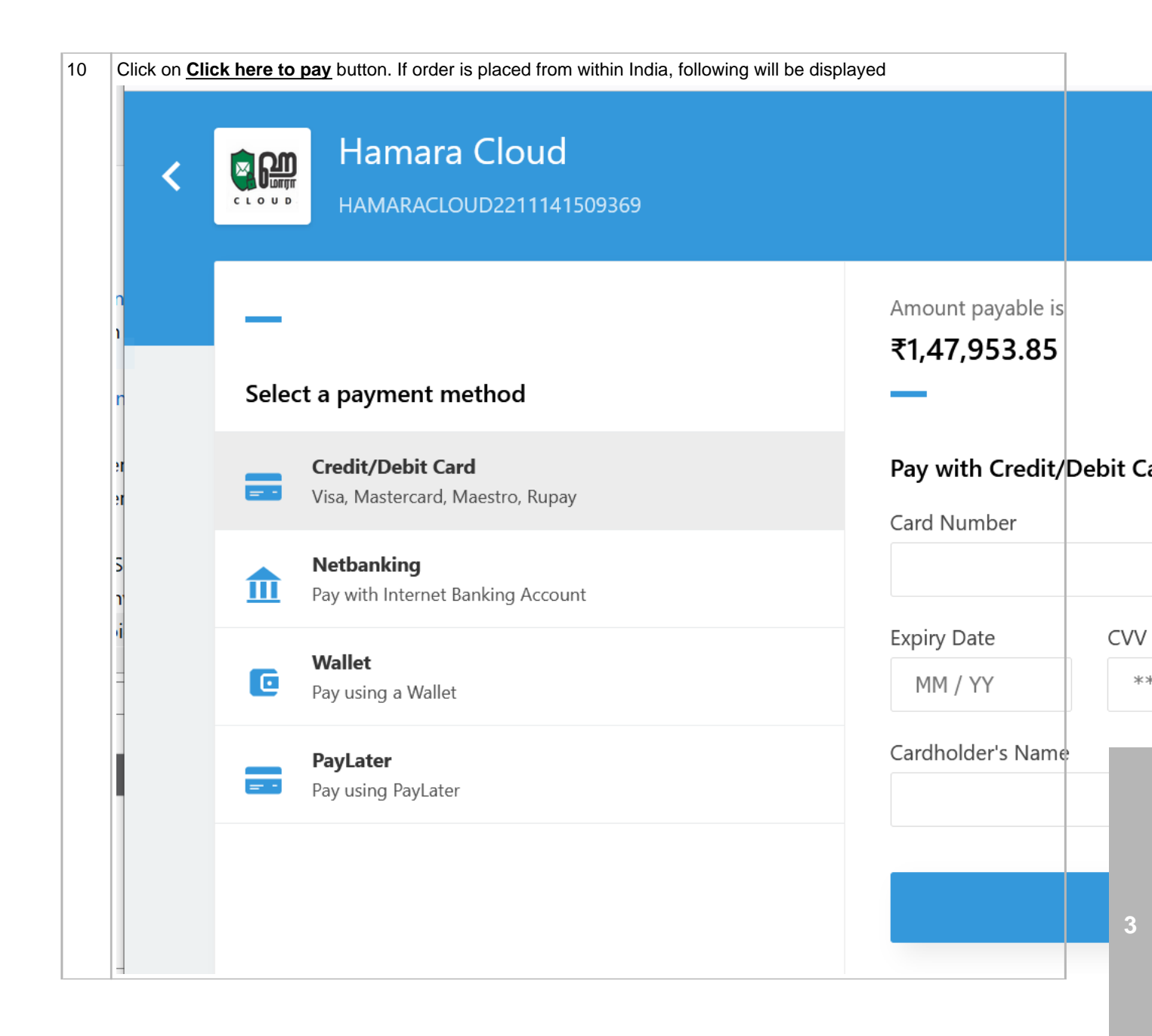

| PayPal 🖓 \$25.64 USD                |                                                                                                    |                                                                      |
|-------------------------------------|----------------------------------------------------------------------------------------------------|----------------------------------------------------------------------|
| English V<br>Have a PayPal account? |                                                                                                    |                                                                      |
|                                     |                                                                                                    |                                                                      |
|                                     |                                                                                                    |                                                                      |
| Pay wi                              | th debit or credit card                                                                                                    | PavPal is the safer.                                                 |
| We don't sl                         | nare your financial details with the merchant.                                                                                                    | easier way to pay                                                    |
| Country/Re<br>United St             | ates                                                                                                    | No matter where you shop, we keep your financial information secure. |
| Email                               | 0                                                                                                    |                                                                      |
| Phone type<br>Mobile                | Phone number<br>+1                                                                                                    |                                                                      |
| •                                   |                                                                                                    |                                                                      |
| Card number                         |                                                                                                    |                                                                      |
| MM / YY                             | CVV                                                                                                    |                                                                      |
| Proceed to co                       | mplete the transaction. At end of success                                                                                                    | ful transaction, following will be displayed.                        |
|                                     | HamaraCloud Alert                                                                                                    |                                                                      |
| Invoice No                          | HAMARACLOUD2211191355405                                                                                                    | i                                                                    |
| Amount                              | ₹ 605.13                                                                                                    |                                                                      |
| Thank you!                          | Payment successful. You will receive an email with an Invoice.                                                                                                   | ~                                                                    |
|                                     | Ok                                                                                                    |                                                                      |
| If the transact                     | ion failed, following will be displayed with                                                                                                    | reason for failure.                                                  |
| Invoice No.                         | HamaraCloud Alert                                                                                                    |                                                                      |
| Amount                              | ₹ 605.13                                                                                                    |                                                                      |
| Payment<br>details ar               | for the Order failed. Please check your account<br>id try again. Reason for failure: <u>Your payment</u><br><u>through due to a temporary issue. Any debited</u> | ~                                                                    |
| <u>didn't go t</u>                  |                                                                                                    |                                                                      |

| 14 | 4 | Login to control panel. Click on <u>Invoices</u> in the left hand side menu. If your transaction was successful, the Invoice will be displayed in the grid like below |      |                                     |                  |                  |                                      |         |        |      |
|----|---|----------------------------------------------------------------------------------------------------|------|-------------------------------------|------------------|------------------|--------------------------------------|---------|--------|------|
|    |   | e                                                                                                    | i 1  | III Q' All Fields x                 | 🔍 Search 🔻 📔     | 🕇 Add New        | View Services (i) View Invoice       | Renew I | nvoice |      |
|    |   |                                                                                                    | #    | Invoice Reference No                | Invoice Date     | Expiry Date      | Name                                 | Mobile  |        | Tota |
|    |   |                                                                                                    | 1    | (i) HAMARACLOUD22062412501          | 2022-06-24       | 2023-06-23       | Srikrishnan Chitoor                  | +91-984 | 009    |      |
| 1  | 5 | Hav                                                                                                    | /ing | successfully activated the order, p | lease proceed to | o Associate Orde | er section for further implementatio | n.      |        |      |

## **3.6 Orders**

#### 3.6.1 Associate Order

To implement service for users, you have to Associate orders with those users. In this section, we will learn about orders.

| SI<br>No | Description                                                                                          |                        |                                |                   |  |  |  |  |
|----------|----------------------------------------------------------------------------------------------------|------------------------|--------------------------------|-------------------|--|--|--|--|
| 1        | Each order has a unique order number which starts with HAMARACLOUD and followed by number of digits. |                        |                                |                   |  |  |  |  |
| 2        | One can view details of the order by followir                                                        | ng these steps         |                                |                   |  |  |  |  |
| 3        | Login to control panel. That will display the following                                              |                        |                                |                   |  |  |  |  |
|          | Messaging   Security   Storage                                                                       | Rainm                  | Profile &                      | About ?           |  |  |  |  |
|          | 🔁 Domains 🔺                                                                                          | List of domains        | s (Logged in as info@carize    | n.com) 3          |  |  |  |  |
|          | Users C III C                                                                                        | ₹ All Fields           | 🔍 Search 🔹 🕇 Add New 🖉         | Edit 🗙 Delete     |  |  |  |  |
|          | 🔄 Invoices 🔺 # Domain                                                                                | name User Total E      | Total F E DKIN IMAP Se         | erver En          |  |  |  |  |
|          | Services                                                                                             |                        |                                | _                 |  |  |  |  |
|          | 🔤 Sub Admin                                                                                          |                        |                                |                   |  |  |  |  |
|          |                                                                                                    |                        |                                |                   |  |  |  |  |
| 4        | Click on Invoices in left hand side. That will display the following                                 |                        |                                |                   |  |  |  |  |
|          | C'III Q' All Fields x Q                                                                              | Search 🗸 🕇 + Add New 🧃 | View Services (i) View Invoice | 📄 Renew Invoice 📄 |  |  |  |  |
|          | # Invoice Reference No Ir                                                                            | voice Date Expiry Date | Name                           | Mobile Tot        |  |  |  |  |
|          | 1 (i) HAMARACLOUD22062412501 2                                                                       | 022-06-24 2023-06-23   | Srikrishnan Chitoor            | +91-984009        |  |  |  |  |

| 5  | Your<br>the se                                                                                                    | orders will be displayed in the <b>Invoices</b> grid. If there are too many orders, you can input the order number<br>earch field (displayed below) and press <u>Enter</u>                                                      | ər in   |  |  |  |  |
|----|----------------------------------------------------------------------------------------------------|----------------------------------------------------------------------------------------------------|---------|--|--|--|--|
|    | Q* /                                                                                                    | All Fields x                                                                                                    |         |  |  |  |  |
| 6  | You                                                                                                    | an get more information about an Order by clicking on the 🕕 icon in the first column of order.                                                                                                    |         |  |  |  |  |
| 7  | To get details about Services present in an order,                                                                                                    |                                                                                                    |         |  |  |  |  |
|    | Select the order by clicking on the order, and                                                                                                    |                                                                                                    |         |  |  |  |  |
|    | Click on <u>View Services</u> button.                                                                                                    |                                                                                                    |         |  |  |  |  |
|    | That will display the services as follows                                                                                                    |                                                                                                    |         |  |  |  |  |
|    | G                                                                                                    | 🚺 🚯 View Users 🕂 Associate Users 🗶 Disassociate Users 📄 Export                                                                                                    |         |  |  |  |  |
|    | #                                                                                                    | Service                                                                                                    | Units   |  |  |  |  |
|    | 1                                                                                                    | HamaraCloud BeThere Dedicated Room (1)                                                                                                    | 3       |  |  |  |  |
|    | 2                                                                                                    | HamaraCloud DocuStorage Basic Edition (1GB)                                                                                                    | 3       |  |  |  |  |
|    | 3                                                                                                    | HamaraCloud UniversalMessaging Online Office Plugin                                                                                                    | 3       |  |  |  |  |
| 8  | We can see that the order has 3 services. Type of service is identified in the <u>Service</u> column. Number of units of the service is given in the <u>Units</u> column. Number of free units (which have not been given to any users yet) is given in the <b>Free Units</b> column. |                                                                                                    |         |  |  |  |  |
| 9  | If a S                                                                                                    | ervice has zero Free Units, it means that the service has been fully implemented.                                                                                                    |         |  |  |  |  |
| 10 | Click<br>as fol                                                                                                    | on the <u>Service</u> that has non-zero <u>Free Units</u> and which we want to provide to a user. That will display th<br>lows                                                                                                  | ne grid |  |  |  |  |
|    | C                                                                                                    | III 🚯 View Users 🕂 Associate Users 🗙 Disassociate Users 📄 Export                                                                                                    |         |  |  |  |  |
|    | #                                                                                                    | Service                                                                                                    | Units   |  |  |  |  |
|    | 1                                                                                                    | HamaraCloud BeThere Dedicated Room (1)                                                                                                    | 3       |  |  |  |  |
|    | 2                                                                                                    | HamaraCloud DocuStorage Basic Edition (1GB)                                                                                                    | 3       |  |  |  |  |
|    | 3                                                                                                    | HamaraCloud UniversalMessaging Online Office Plugin                                                                                                    | 3       |  |  |  |  |
| 11 | Click                                                                                                    | on <u>Associate Users</u> to provision the service for users. To provision service for a single user, proceed to<br>right Order - Single section. To provision service for users in bulk, proceed to Associate Order - Bulk sec | tion    |  |  |  |  |

## 3.6.2 Associate Order - Single

To provision service for a user, service has to be associated with the user. Follow these steps for the same.

| SI<br>No | Description                                                                                                    |
|----------|----------------------------------------------------------------------------------------------------|
| 1        | Select the service to provision and click on Associate User button. That will display the following                                                        |
|          | Associate users with this order ×<br>Please enter an user name or upload list of users as an Excel (1997-03<br>format) file, to associate with this order. |
|          | Associate user from Entered data                                                                                                    |
|          | User name                                                                                                    |
|          |                                                                                                    |
|          |                                                                                                    |
|          |                                                                                                    |
|          |                                                                                                    |
|          |                                                                                                    |
|          | Associate Close                                                                                                    |
| 2        | Select Entered Data for Associate user from field.                                                                                                    |
| 3        | Enter the email address of user (whom the service is to be provisioned) in User name field.                                                                |
| 4        | Click on <u>Associate</u> button.                                                                                                    |
| 5        | The service will be provisioned for the service and following will be displayed                                                                            |
|          | User association with order completed successfully.<br>Please note that it may take up to 1 hour for activation of<br>certain premium services.            |
|          | Ok                                                                                                    |
| 6        | The user can now avail of HamaraCloud Services. Proceed to Domain Configuration to finish the process.                                                     |

#### 3.6.3 Associate Order - Bulk

You can provision services for multiple users by creating a spreadsheet and uploading the same. Follow these steps for the same

| SI<br>No | Description                            |
|----------|----------------------------------------|
| 1        | Create a spreadsheet with two columns. |

| 2 | For each row, the columns should have the following data. There <b>should be no header row</b> . The first row should contain data of first user. Second row, data of second user and so on                                                                                                    |
|---|----------------------------------------------------------------------------------------------------|
| 3 | Column 1: Should have the <u>username</u> of user to who the particular service has to be provisioned. <u>username</u> will be the same as the email address of the user. This is required.                                                                                                    |
| 4 | Column 2: <u>units</u> should have the number of units of services the user has to be provisioned. For example if you provision 2 units of <u>HamaraCloud UniversalMessaging Small Business Edition (1GB)</u> to an user, she will end up with total of 2GB of Email storage space. This field is required and should be an integer greater than zero. |
| 5 | Make sure that the spreadsheet does not contain more than 1000 rows. If you need to create more than 1000 users, create multiple spreadsheets of 1000 users each.                                                                                                    |
| 6 | Save the Spreadsheet in Excel 97-2003 Workbook (*.xls) format.                                                                                                    |
| 7 | In Services grid, select the service to provision and click on Associate User button. That will display the following                                                                                                    |
|   | Associate users with this order                                                                                                    |
|   | Please enter an user name or upload list of users as an Excel (1997-03 format) file, to associate with this order.                                                                                                    |
|   | Associate user from Entered data V                                                                                                    |
|   | User name                                                                                                    |
|   | Associate Close                                                                                                    |
| 8 | Select Uploaded File from Associate user from field. That will display the following                                                                                                    |
|   | Associate users with this order                                                                                                    |
|   | Please enter an user name or upload list of users as an Excel (1997-03 format) file, to associate with this order.                                                                                                    |
|   | Associate user from Uploaded File V                                                                                                    |
|   | Excel File to upload Browse No file selected.                                                                                                    |
| 9 | Click on Browse button and select the created spreadsheet                                                                                                    |
| Ľ | ener en <u>er er oom</u> saken and solot ne ordated spreddenoor.                                                                                                    |

| 10 | Click on Associate button. The job will be submitted for execution and following displayed                      |  |  |
|----|----------------------------------------------------------------------------------------------------|--|--|
|    | Associate job successfully submitted. You will receive an<br>email (usually within 4 hours) upon completion.    |  |  |
|    | Ok                                                                                                    |  |  |
| 11 | Click on <b>OK</b> . Old window will be displayed. Click on <b>Cancel</b> to close the Window.                  |  |  |
| 12 | Upon successful execution, an email will be sent with the completion status of the process.                     |  |  |
| 13 | This will provision the services for the selected users. Proceed to Domain Configuration to finish the process. |  |  |

# **3.7 Domain Configuration**

If you had selected <u>None</u> for your domain <u>Email Service</u>, nothing more needs to be done and your users can avail of HamaraCloud services. If you had selected <u>Email Security Service (Anti Virus/SPAM)</u>, or <u>Email Storage Service</u> for your domain <u>Email Service</u>, follow the steps in table below

| SL<br>No | Description                                                                                                    |
|----------|----------------------------------------------------------------------------------------------------|
| 1        | Configuring Incoming Email Service                                                                                                    |
|          | Login to your Domain / DNS Control panel.                                                                                                    |
|          | • Set MX record for your domain to be <b><u>as.hamaracloud.com</u></b> with priority <b>0</b> .                                                                                                    |
|          | There should be <u>no other MX records</u> set for the domain. If you set any other MX records in addition to the above, HamaraCloud servers <u>will not</u> accept emails.                                                                                                    |
| 2        | <b>Configuring Outbound Email Service</b> You can relay Outbound emails from your Email server to HamaraCloud servers. HamaraCloud servers will block Virus / SPAM / Malware and send out only genuine emails. This step will improve your domain reputation (customers will not receive any junk emails from you) and improve your Email deliverability. To configure outbound email service |
|          | In your domain SPF record, include the IP addresses of all your outgoing Email servers.                                                                                                    |
|          | In your Email server, relay all outbound emails to <u>smtp.hamaracloud.com</u> .                                                                                                    |
|          | • Ports that can be used to relay are 25 (with TLS), 587 (with TLS) or 465 (with SSL).                                                                                                    |
| 3        | Protect your Email reputation To additionally protect your emails,                                                                                                    |
|          | Add include:spf.hamaracloud.com to your domain SPF records.                                                                                                    |
|          | Change your SPF record to have <u>-all</u> at end.                                                                                                    |
|          | If you have any SPF records from your old service providers, remove them.                                                                                                    |
| 4        | Once the above changes are done, Emails will start flowing through HamaraCloud servers. Depending on your DNS TTL records, it could take anywhere from 3 hours for migration to complete. During the migration period, emails will either go to old email server or HamaraCloud. Therefore there will be no loss of email delivery.                                                           |

Congratulations! You have set up HamaraCloud services for your users. Please contact us if you are in need of any support.

# 4 Miscellaneous

### 4.1 Delete Users - Bulk

If many users are to be deleted from a domain, deleting using the Web GUI may be time consuming and inefficient. In that case, Administrators can upload a spreadsheet containing the required data and delete the users. Follow these steps to delete users in bulk.

| SI<br>No | Description                                                                                                    |       |
|----------|----------------------------------------------------------------------------------------------------|-------|
| 1        | Create a spreadsheet in your favorite office suite.                                                                                                    |       |
| 2        | Enter data for one user in a single row.                                                                                                    |       |
| 3        | For each row, the columns should have the following data. There <b>should be no header row</b> . The first row should contain data of first user. Second row, data of second user and so on |       |
| 4        | Column 1: <u>username</u><br>Contains the email address of the user. Required.                                                                                                    |       |
| 5        | Save the Spreadsheet in Excel 97-2003 Workbook (*.xls) format.                                                                                                    |       |
| 6        | Make sure that the spreadsheet does not contain more than 1000 rows. If you need to create more than 1000 users, create multiple spreadsheets of 1000 users each.                           |       |
| 7        | Once you are ready with the spreadsheet, proceed further                                                                                                    |       |
| 8        | Login to control panel                                                                                                    |       |
| 9        | That will bring up the following window                                                                                                    |       |
|          | List of domains (Logged in as info@carizen.com)                                                                                                    |       |
|          | C III Q All Fields Q Search + Add New Ø Edit X Delete i View Users Bulk C                                                                                                    | Opera |
|          | # Domain name Us Total Emai Total File E DK IMAP Server                                                                                                    | Ente  |
|          | 1 i milletrix.com 1 100 0 2 1 imap.hamaracloud.com                                                                                                    |       |

| 10 | Click on <u>Bulk Operations</u> . That will bring up the following window                                                      |
|----|----------------------------------------------------------------------------------------------------|
|    | Bulk user operations                                                                                                    |
|    | Please specify the operation and upload an Excel (97-2003) format file with required details to perform the operation.         |
|    | Select Operation Add users V                                                                                                   |
|    | Excel file to upload Browse No file selected.                                                                                  |
|    |                                                                                                    |
|    |                                                                                                    |
|    | Cancel                                                                                                    |
| 11 | Choose <u>Select Operation</u> field as <u>Delete Users</u> . That will display the following                                  |
|    | Bulk user operations                                                                                                    |
|    | Please specify the operation and upload an Excel (97-2003) format file with required details to perform the operation.         |
|    | Select Operation Delete users V                                                                                                |
|    | Excel file to upload Browse No file selected.                                                                                  |
|    |                                                                                                    |
|    |                                                                                                    |
|    | Delete Cancel                                                                                                    |
| 12 | Click on <b>Browse</b> button. Select the spreadsheet you have created. Click on <b>Delete</b> button                          |
| 13 | The bulk deletion job will be added to queue and following is displayed.                                                       |
|    | Bulk operation successfully added to queue. You will get                                                                       |
|    | an email on completion.                                                                                                    |
|    | Ok                                                                                                    |
| 14 | Click on <u>OK</u> . Old window will be displayed. Click on <u>Cancel</u> to close the Window.                                 |
| 15 | This operation will be completed in about an hour and on completion, you will get an email containing status of the operation. |

# 4.2 Modify Users - Bulk

If many users are to be modified in a domain (say their passwords changed or forwarding set), modifying using the Web GUI may be time consuming and inefficient. In that case, Administrators can upload a spreadsheet containing the required data and modify the users. Follow these steps to modify users in bulk.

| SI<br>No | Description                                                                                                    |
|----------|----------------------------------------------------------------------------------------------------|
| 1        | Create a spreadsheet in your favorite office suite.                                                                                                    |
| 2        | Enter data for one user in a single row.                                                                                                    |
| 3        | For each row, the columns should have the following data. There <b>should be no header row</b> . The first row should contain data of first user. Second row, data of second user and so on                                                                                                    |
| 4        | Column 1: <u>username</u><br>Contains the email address of the user. Required.                                                                                                    |
| 5        | Column 2: <u>name</u><br>Contains name of user. Recommended                                                                                                    |
| 6        | Column 3: <u>password</u><br>Contains password of user. Optional. Password is required only for <u>Email Storage Service</u> and <u>Non-Email</u><br><u>services.</u> If you have passwords in another system and want to migrate the same to HamaraCloud, same can be<br>done.<br>For migration, you can take the Password hash from the old system and give in <u>password</u> field. HamaraCloud |
|          | supports                                                                                                    |
|          | MD5 Hash (starting with '\$1\$' and total length of 34),                                                                                                    |
|          | <ul> <li>BCRYPT Hash (starting with '\$2y\$' and total length of 60).</li> </ul>                                                                                                    |
|          | If you put in these hashes as is, the old password can be used in HamaraCloud servers.                                                                                                    |
| 7        | Column 4: <u>alias</u><br>Specify email address this is an alias of. Optional. Has effect only if Domain has <u>Email Storage Service</u> .                                                                                                    |
| 8        | Column 5: <u>fwdemail</u><br>Specify the email addresses to which incoming email for this mail box should be forwarded to. Multiple email<br>addresses should be separated by , (comma). Optional. Has effect only if Domain has <u>Email Storage Service</u> .<br><u>fwdemail</u> and <u>alias</u> cannot both be specified for same user.                                                         |
| 9        | Column 6: <u>internal</u><br>If this is an internal email address, specify <b>1</b> , if not specify <b>0</b> . Optional.                                                                                                    |
| 10       | Column 7: <u>recipientbcc</u><br>Specify the email address all incoming emails of the user has to be Bcc'ed to. Optional.                                                                                                    |
| 11       | Column 8: <u>senderbcc</u><br>Specify the email address all outgoing emails of the user has to be Bcc'ed to. Optional.                                                                                                    |
| 12       | Column 9: <u>uploadnotifyemail</u><br>Specify the email address to be notified if this user uploads any document using FTP/Web. Optional                                                                                                    |
| 13       | Save the Spreadsheet in Excel 97-2003 Workbook (*.xls) format.                                                                                                    |
| 13       | Make sure that the spreadsheet does not contain more than 1000 rows. If you need to create more than 1000 users, create multiple spreadsheets of 1000 users each.                                                                                                    |
| 14       | Once you are ready with the spreadsheet, proceed further                                                                                                    |
| 15       | Login to control panel                                                                                                    |

| 16 | That will bring up the following window                                                                                |         |
|----|----------------------------------------------------------------------------------------------------|---------|
|    | List of domains (Logged in as info@carizen.com)                                                                        |         |
|    | C III Q All Fields Q Search + Add New Ø Edit X Delete i View Users Bulk C                                              | )perati |
|    | # Domain name Us Total Emai Total File E DK IMAP Server                                                                | Enter   |
|    | 1 (i) milletrix.com 1 100 0 2 1 🗇 imap.hamaracloud.com                                                                 |         |
| 17 | Click on Bulk Operations. That will bring up the following window                                                      |         |
|    | Bulk user operations                                                                                                   |         |
|    | Please specify the operation and upload an Excel (97-2003) format file with required details to perform the operation. |         |
|    |                                                                                                    |         |
|    | Select Operation Add users V                                                                                           |         |
|    | Excel file to upload Browse No file selected.                                                                          |         |
|    |                                                                                                    |         |
|    |                                                                                                    |         |
|    |                                                                                                    |         |
|    | Add                                                                                                    |         |
|    |                                                                                                    |         |
| 18 | Choose Select Operation field as Modify users. That will display the following                                         |         |
|    | Bulk user operations ×                                                                                                 |         |
|    | required details to perform the operation.                                                                             |         |
|    | Select Operation Modify users V                                                                                        |         |
|    | Excel file to upload Browse No file selected.                                                                          |         |
|    |                                                                                                    |         |
|    |                                                                                                    |         |
|    | Modify Cancel                                                                                                    |         |
|    |                                                                                                    |         |
| 19 | Click on <b>Browse</b> button. Select the spreadsheet you have created. Click on <b>Modify</b> button                  |         |

| 20 | The bulk modification job will be added to queue and following is displayed.                                                   |
|----|----------------------------------------------------------------------------------------------------|
|    | Bulk operation successfully added to queue. You will get<br>an email on completion.                                            |
|    | Ok                                                                                                    |
| 21 | Click on OK. Old window will be displayed. Click on Cancel to close the Window.                                                |
| 22 | This operation will be completed in about an hour and on completion, you will get an email containing status of the operation. |

## 4.3 Disassociate User

In certain cases (say when a user has left the organization), you may want to un-provision services for a user. Such services, can then be re-provisioned to different set of users. To un-provision service for a user, service has to be disassociated from the user. Follow these steps for the same.

| SI<br>No | Description                                                                                                    |
|----------|----------------------------------------------------------------------------------------------------|
| 1        | Login to control panel.                                                                                        |
| 2        | Search, if required and select the domain in which you want to un-provision a user by clicking the domain row. |
| 3        | Click on <u>View Users</u> button                                                                              |
| 4        | That will bring up the list of users in that domain.                                                           |

|                                | User                         | Orders          |        |         |             | ×     |
|--------------------------------|------------------------------|-----------------|--------|---------|-------------|-------|
| st of orders associated with t | this user. 📵                 |                 |        |         |             |       |
| order Ref No                   | Service                      |                 |        |         | Expiry date | Units |
| AMARACLOUD2210101519344        | HamaraCloud                  | BeThere Dedicat | ed Roo | om (1)  | 2023-10-09  | 1     |
| AMARACLOUD2210181554067        | HamaraCloud<br>Office Plugin | UniversalMess   | aging  | Online  | 2023-10-17  | 1     |
| MARACLOUD2210191145394         | HamaraCloud<br>(1GB)         | DocuStorage     | Basic  | Edition | 2023-10-18  | 1     |
|                                |                              |                 |        |         |             |       |
|                                |                              |                 |        |         |             |       |
|                                |                              |                 |        |         |             |       |
|                                |                              |                 |        |         |             |       |
|                                |                              |                 |        |         |             |       |
|                                |                              |                 |        |         |             |       |
|                                |                              |                 |        |         |             |       |
|                                |                              |                 |        |         |             |       |

|   | User Orders ×                               |                              |                |        |           |               |          |
|---|---------------------------------------------|------------------------------|----------------|--------|-----------|---------------|----------|
|   | List of orders associated with this user. 1 |                              |                |        |           |               |          |
|   | Order Ref No                                | Service                      |                |        |           | Expiry date   | Units    |
|   | HAMARACLOUD2210101519344                    | HamaraCloud Be               | eThere Dedicat | ed Roo | m (1)     | 2023-10-09    | 1        |
|   | HAMARACLOUD2210181554067                    | HamaraCloud<br>Office Plugin | UniversalMess  | aging  | Online    | 2023-10-17    | 1        |
|   | HAMARACLOUD2210191145394                    | HamaraCloud I<br>(1GB)       | DocuStorage    | Basic  | Edition   | 2023-10-18    | 1        |
|   |                                             | Disassociate                 | Close          | ]      |           |               |          |
| ļ | Click on <b>Disassociate</b> button. Th     | ne service will be           | e un-provisio  | ned fo | r the use | er            |          |
| ļ | The user can no longer avail the            | services. The o              | rder can now   | be re  | -provisio | ned for anoth | er user. |
|   | Click on <u>Close</u>                       |                              |                |        |           |               |          |

## 4.4 Disassociate Users - Bulk

You can un-provision services for multiple users by creating a spreadsheet and uploading the same. Follow these steps for the same

| SI<br>No | Description                                                                                                    |
|----------|----------------------------------------------------------------------------------------------------|
| 1        | Create a spreadsheet with two columns.                                                                                                    |
| 2        | For each row, the columns should have the following data. There <b>should be no header row</b> . The first row should contain data of first user. Second row, data of second user and so on |
| 3        | Column 1: Should have the <u>username</u> of user to who the particular service has to be removed. <u>username</u> will be the same as the email address of the user. This is required.     |

| 4  | Column 2: <u>units</u> should have<br>specify 2 units of <u>HamaraCle</u><br>with loss of 2GB of Email sto                                                                           | e the number of units of ser<br>loud UniversalMessaging s<br>orage space. This field is red | vices to be remove<br>Small Business E<br>quired and should | ed from the user.<br>Edition (1GB) to<br>be an integer gre | For example if you<br>a user, she will ence<br>ater than zero. | u<br>dup |        |       |  |
|----|----------------------------------------------------------------------------------------------------|---------------------------------------------------------------------------------------------|-------------------------------------------------------------|------------------------------------------------------------|----------------------------------------------------------------|----------|--------|-------|--|
| 5  | Make sure that the spreadsheet does not contain more than 1000 rows. If you need to create more than 1000 users, create multiple spreadsheets of 1000 users each.                    |                                                                                             |                                                             |                                                            |                                                                |          |        |       |  |
| 6  | Save the Spreadsheet in Excel 97-2003 Workbook (*.xls) format.                                                                                                    |                                                                                             |                                                             |                                                            |                                                                |          |        |       |  |
| 7  | Login to control panel. That                                                                                                    | will display the following                                                                  |                                                             |                                                            |                                                                |          |        |       |  |
|    | Messaging   Security   Store                                                                                                    | a 💦 R                                                                                       | ainm                                                        | ail                                                        | Profile 🌶                                                      | About    | ?      |       |  |
|    | 🔄 Domains 🔺                                                                                                    |                                                                                             | List of domains                                             | (Logged in a                                               | s info@carizen                                                 | .com)    |        |       |  |
|    | Users                                                                                                    | C III Q All Fields                                                                          | (                                                           | Q Search▼ ■                                                | 🕨 Add New 🖉 E                                                  | dit 🗙 De | elete  | (i) \ |  |
|    | 📄 Invoices 🔹 🔺                                                                                                    | # Domain name                                                                               | User: Total E                                               | Total F E                                                  | DKIN IMAP Serv                                                 | /er      | Ent    | terp. |  |
|    | Services                                                                                                    |                                                                                             |                                                             |                                                            |                                                                |          |        |       |  |
|    | 📮 Sub Admin                                                                                                    |                                                                                             |                                                             |                                                            |                                                                |          |        |       |  |
|    |                                                                                                    |                                                                                             |                                                             |                                                            |                                                                |          |        |       |  |
| 8  | Click on Invoices in left hand side. That will display the following                                                                                                    |                                                                                             |                                                             |                                                            |                                                                |          |        |       |  |
|    | C III Q' All Fields                                                                                                    | x Q Search 🗸                                                                                | + Add New i                                                 | View Services (                                            | ) View Invoice                                                 | Renew I  | ivoice |       |  |
|    | # Invoice Reference No                                                                                                    | Invoice Date                                                                                | Expiry Date                                                 | Name                                                       |                                                                | Mobile   |        | Tot   |  |
|    | 1 (i) HAMARACLOUD220                                                                                                    | 062412501 2022-06-24                                                                        | 2023-06-23                                                  | Srikrishnan Chito                                          | or                                                             | +91-984  | 009    |       |  |
| 9  | Your orders will be displayed in the <b>Invoices</b> grid. If there are too many orders, you can input the order number in the search field (displayed below) and press <u>Enter</u> |                                                                                             |                                                             |                                                            |                                                                |          |        |       |  |
| 10 | Select the order (which has to be un-provisioned) by clicking on the order, and Click on <u>View Services</u> button. That will display the services as follows                      |                                                                                             |                                                             |                                                            |                                                                |          |        |       |  |
|    | C III 🚯 View Users 🕂 Associate Users 🗶 Disassociate Users 🗋 Export                                                                                                    |                                                                                             |                                                             |                                                            |                                                                |          |        |       |  |
|    | # Service                                                                                                    |                                                                                             | _                                                           | -                                                          |                                                                | Units    |        |       |  |
|    | 1 HamaraCloud BeThere                                                                                                    | Dedicated Room (1)                                                                          |                                                             |                                                            |                                                                | 3        |        |       |  |
|    | 2 HamaraCloud DocuSto                                                                                                    | orage Basic Edition (1GB)                                                                   |                                                             |                                                            |                                                                | 3        |        |       |  |
|    | 3 HamaraCloud Universa                                                                                                    | alMessaging Online Office Plugi                                                             | n                                                           |                                                            |                                                                | 3        |        |       |  |
| 11 | Click on the Service that you want to un-provision. That will display the grid as follows                                                                                            |                                                                                             |                                                             |                                                            |                                                                |          |        |       |  |
|    | C III i View Users                                                                                                    | 🕂 Associate Users 🗙 Dis                                                                     | associate Users 📔                                           | Export                                                     |                                                                |          |        |       |  |
|    | # Service                                                                                                    |                                                                                             |                                                             |                                                            |                                                                | Units    |        | 4     |  |
|    | 1 HamaraCloud BeThere                                                                                                    | e Dedicated Room (1)                                                                        |                                                             |                                                            |                                                                | 3        |        |       |  |
|    | 2 HamaraCloud DocuSto                                                                                                    | orage Basic Edition (1GB)                                                                   |                                                             |                                                            |                                                                | 3        |        |       |  |
|    | 3 HamaraCloud Universa                                                                                                    | alMessaging Online Office Plugi                                                             | n                                                           |                                                            |                                                                | 3        |        |       |  |
|    |                                                                                                    |                                                                                             |                                                             |                                                            |                                                                |          |        |       |  |

| 12 | Click on <b>Disassociate User</b> button. That will display the following                                                                                           |
|----|----------------------------------------------------------------------------------------------------|
|    | Disassociate users from order                                                                                                    |
|    | Please add all the users to be disassociated from this order in Excel (97-2003 format) file<br>and upload it here.<br>Excel File to upload Browse No file selected. |
| 13 | Click on <b>Browse</b> button and select the created spreadsheet.                                                                                                   |
| 14 | Click on <b>Submit</b> button. The job will be submitted for execution and following displayed                                                                      |
|    | Disassociate job successfully submitted. You will receive<br>an email (usually within 4 hours) upon completion.                                                     |
|    | Ok                                                                                                    |
| 15 | Click on <b>OK</b> . Old window will be displayed. Click on <b>Cancel</b> to close the Window.                                                                      |
| 16 | Upon successful execution, an email will be sent with the completion status of the process.                                                                         |
| 17 | This will un-provision the services for the selected users. The service, can then be re-provisioned for other users.                                                |

## 4.5 Generate Quote

Most organizations will save on Cloud expenses by using HamaraCloud services. You can get a quote for your existing service requirements and see for yourself the amount that can be saved. Follow these steps for the same

| SI<br>No | Description                                                             |
|----------|-------------------------------------------------------------------------|
| 1        | Do Registration and create a free account for your organization.        |
| 2        | Login to control panel                                                  |
| 3        | Generate a quotation invoice following the steps in Create Invoice      |
| 4        | You will receive an email with link to the quote.                       |
| 5        | Compare and see the amount you will save by using HamaraCloud Services! |

# 4.6 Payments using UPI

HamaraCloud integrates payment Gateway to facilitate online payment. The online payment gateway requires certain minimum threshold for payments and unable to meaningfully receive money for small payments. Specifically, HamaraCloud Payment Gateways require a minimum value of ?200 (or) \$5. If your invoice value is less than this, you can only make payments through the UPI mechanism. You can also make large payments using UPI. However, be aware that the UPI mechanism is consolidated manually and therefore order processing may take up to 2 business days.

#### Follow these steps to make payment using UPI

| SI<br>No | Description                                                                                                    |
|----------|----------------------------------------------------------------------------------------------------|
| 1        | If are in India, you can use any UPI compatible apps like Banks UPI app, PayTM, GPay, PhonePe etc.                                                                                |
| 2        | From Outside India, you may use Google Pay (where supported) or online money transfer services like Western Union                                                                 |
| 3        | Get the amount to be transferred from the Invoice. Please convert the amount into INR (?).                                                                                        |
| 4        | In the UPI app                                                                                                    |
| 5        | Give amount as above.                                                                                                    |
| 6        | Give Payee as hamaracloud@boi                                                                                                    |
| 7        | <ul> <li>UPI App always gives an option to verify the ID. Click on <u>Verify</u> to verify the UPI ID</li> </ul>                                                                  |
| 8        | It should show     CARIZEN SOFTWARE PRIVATE LIMITED                                                                                                    |
| 9        | There will be a Notes / Comments section. Specify the Invoice Number in that. The Invoice number will be in the following format HAMARACLOUD2XXXXXXXXXXXXXXXXXXXXXXXXXXXXXXXXXXXX |
| 10       | Make the payment                                                                                                    |
| 11       | Order will be processed within 2 business days and you will see the Order in your control panel                                                                                   |
| 12       | If you do have any queries, please contact us                                                                                                    |

#### Index

#### Α

Add Domain 12 Add User - Bulk 23 Add User - Single 21 Add Users 21 Associate Order 34 Associate Order - Bulk 36 Associate Order - Single 35 Authenticate 12

#### С

Carizen and Rainmail 1 Complete Domain Addition 20 Configure Email Security Service 15 Configure Email Storage Service 14 Configure Non Email Service 18 Create Invoice 26

#### D

Delete Users - Bulk 39 Description 2 Disassociate User 43 Disassociate Users - Bulk 45 Domain Configuration 38

#### Е

Email Hosting/Storage Service 3 Email Security Service 4

#### G

Generate Quote 47

#### Н

L

HamaraCloud 1

Invoice Services 25 Invoices 25 L.

Login 9

M Modify Users - Bulk 41

#### Ν

Non-email Services 4

0

Orders 34

#### Ρ

Pay Invoice 30 Payments using UPI 48

#### R

Registration 6

S Service Categories 3